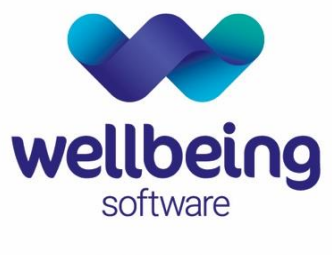

healthcare: connected

# CRIS Upgrade Familiarisation Documentation

### Overview of Key CRIS Changes 2.09.10t1g to 2.12.10

Wellbeing Training Department

December 2022

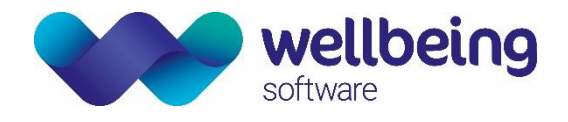

# Copyright

#### © Wellbeing Software 2022

Registered Office: 3rd Floor i2 Mansfield, Hamilton Court, Oakham Business Park, Mansfield, NG18 5FB These materials are or comprise restricted and proprietary confidential information of Wellbeing Software. Disclosure to or use by the recipient shall not convey any intellectual property rights in these materials. The right to use these materials by the recipient is subject to restrictions and limitations contained in the Provision of Integrated Care Record System and Associated Services Agreement and related agreements.

### Confidentiality

All information in this document is provided in confidence for the sole purpose of adjudication of the document and shall not be used for any other purpose and shall not be published or disclosed wholly or in part to any other party without HSS prior permission in writing and shall be held in safe custody. These obligations shall not apply to information which is published or becomes known legitimately from some source other than Wellbeing Software. Many of the product, service and company names referred to in this document are trademarks or registered trademarks. They are all hereby acknowledged.

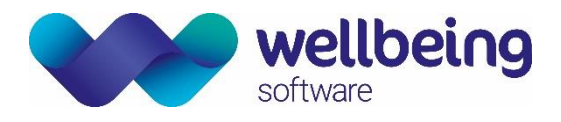

# Contents

| Introduction                             | 4  |
|------------------------------------------|----|
| Purpose                                  | 4  |
| All Changes                              | 4  |
| Audience                                 | 4  |
| General                                  | 5  |
| Widgets                                  |    |
| Login                                    |    |
| Patient Details                          | 12 |
| Event Details                            | 13 |
| Vetting                                  | 14 |
| Appointments                             | 16 |
| Document Scanning / Attaching Documents  |    |
| Reception                                |    |
| Post Processing                          |    |
| Dictation                                |    |
| Voice Recognition                        | 19 |
| Bug Fixes                                |    |
| Enhancements                             |    |
| Reporting                                | 21 |
| Printing                                 | 23 |
| System Admin                             | 24 |
| Statistical Reports                      | 26 |
| 'Inclusive' Modules                      |    |
| Sessions Module                          |    |
| Messaging Module                         |    |
| Resources Module                         |    |
| Nuclear Medicine Module                  | 28 |
| Portering Module                         |    |
| Obstetrics Ultrasound Module             | 28 |
| Additional Modules                       | 29 |
| Fetal Anomaly Screening Programme (FASP) | 29 |
| Billing Module                           | 29 |
| Medical Photography                      |    |
| MFN (Master File Notifications)          |    |
| Interfaces                               |    |
| PACS DTI                                 | 35 |
| Auditing                                 |    |

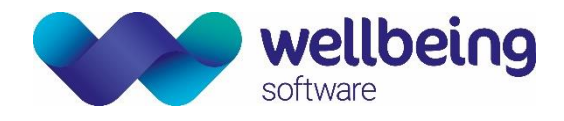

### Introduction

#### Purpose

This document is designed to provide a summary of the relevant changes, enhancements and features incorporated into the CRIS system from version 2.09.10t1g through to version 2.12.10. This document is not intended to replace the full CRIS Release Notes and does not make specific reference to any bug fixes or problem resolutions. This is with the exception of VR where bug fixes can be useful to highlight enhancements.

#### Please note:

The following symbols have been used to aid searching and identification in the document:

@ Symbol = Changes which may have an impact on the user interface or may involve communication / training.

**# Symbol =** PACS based reporting changes.

All applicable security settings are formatted / highlighted in RED, and XR Settings in BLUE for ease of identification.

#### **All Changes**

| There are 64 | changes betwe | en 2.09.10t1g | and 2.12.10 as | follows: |   | 2.09.10t1g | 2 |
|--------------|---------------|---------------|----------------|----------|---|------------|---|
| 2.11.00      | 21            | 2.11.03       | 2              | 2.11.05  | 3 | 2.11.06    | 1 |
| 2.12.00      | 23            | 2.12.01       | 4              | 2.12.02  | 2 | 2.12.03    | 2 |
| 2.12.03b     | 0             | 2.12.04       | 2              | 2.12.05  | 1 | 2.12.06    | 1 |
| 2.12.07      | 0             | 2.12.08       | 0              | 2.12.09  | 0 | 2.12.10    | 0 |

#### Audience

The intended audience for this document is upgrading customers moving from version 2.09.10p or higher.

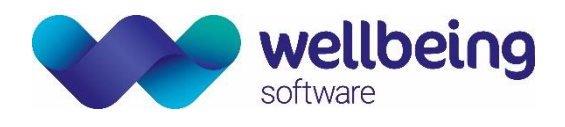

### General

| CRIS-1187   | Technical requirements from Java 5 to Java 8                                                                                                    |
|-------------|----------------------------------------------------------------------------------------------------|
| Description | Java 1.8 32-bit version must be successfully built and deployed. Test servers, must be configured to comply with Java 1.8. Simple regression test must be carried out to check the appearance of the GUI interfaces. Two basic database servers, Oracle and PostgreSQL, must be checked for Java 1.8 CRIS version. Installer must be created and tested for Java 1.8.                          |
| Resolution  | CRIS Java 1.8 32-bit version was successfully built and deployed. Test servers, were successfully configured to comply with Java 1.8. Code was migrated to SVN (Simple regression test was carried out to check the appearance of the GUI interfaces. Two basic database servers, Oracle and PostgreSQL, was checked for Java 1.8 CRIS version. Installer was created and tested for Java 1.8. |
| Fixed in    | 2.10.00                                                                                                    |

| CRIS-1812   | Speed up SQL return times from Postgres database                                                                                                    |
|-------------|----------------------------------------------------------------------------------------------------|
| Description | Calls to SQL are somewhat slow in certain circumstances. Particularly the Received and Vetting queries where we have lots of items waiting for vetting. This is a complex query and can take many minutes to return. Need to speed this up if possible. Adding a suitable index to these SQL queries will improve database performance over a number of GUI lists, especially vetting.                      |
| Resolution  | The DBAs have added an index that helps with this particular query, This should also improve the vetting and receive lists. It can shave 25 of the time of the client -> DB -> client time. We can now cancel running queries from Orders and Vetting. Most queries now run in the background. The user interface is blocked while the query is running, but the screen will repaint correctly if re-sized. |
| Fixed in    | 2.10.00                                                                                                    |

| CRIS-1752@  | Re: [Reference#0063743] Date values converting incorrectly                                                                                                    |
|-------------|----------------------------------------------------------------------------------------------------|
| Description | When typing dates in certain formats, the date the application displays is not the one typed. This primarily affects shorthand years being shown as 20XX instead of 19XX when they are >80 years in the past, i. e. Today's date = 25/10/2016 |
|             | Using DoB search field as an example, but this seems to affect all date fields.                                                                                                    |
|             | Today - 80 years = 25/10/1936                                                                                                    |
|             | Date Typed Output                                                                                                    |
|             | 25/10/16 25-Oct-2016                                                                                                    |
|             | 25/10/36 25-Oct-1936                                                                                                    |
|             | 26/10/36 26-Oct-1936                                                                                                    |
|             | 24/10/36 24-Oct-1936                                                                                                    |
|             | 25-10-16 25-Oct-2016                                                                                                    |
|             | 25-10-36 25-Oct-2036                                                                                                    |
|             | 26-10-36 26-Oct-1936                                                                                                    |
|             | 24-10-36 24-Oct-2036                                                                                                    |
|             | 25.10.16 25-Oct-2016                                                                                                    |
|             | 25.10.36 25-Oct-2036                                                                                                    |
|             | 26.10.36 26-0ct-1936                                                                                                    |
|             | 24.10.30 24-001-2030                                                                                                    |
| Resolution  | Changes have been made to ensure that a range of non-standard date patterns are handled correctly.                                                                                                    |
|             | for specific past date fields                                                                                                    |
|             |                                                                                                    |

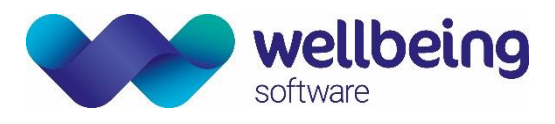

|          | <ul> <li>The fields affected are:</li> <li>Patient search fields = "Date Of Birth"</li> <li>Patient Details page = "Date Of Birth" and "Date Of Death" fields</li> <li>Back Log Mode Utility date field</li> </ul> |
|----------|----------------------------------------------------------------------------------------------------|
| Fixed in | 2.10.00                                                                                                    |

| CRIS-1798@  | Allow Cancel of long running queries                                                                                                    |
|-------------|----------------------------------------------------------------------------------------------------|
| Description | CRIS work lists when executed can lock up the interface during the execution of the query. We need                                                                                                    |
|             | a cancel option to be able to cancel a running query.                                                                                                    |
| Resolution  | If a query is taking a long time, the interface will be greyed out, and an animation will run over the application to indicate a long query is taking place. If you discover that you have requested much more data than you need, you can click on the interface and then elect to cancel the query, thus returning control back to the user, who can then adjust the filter and re-submit the query. |
|             | Abort? ×<br>Long database query running(0m2s)<br>Press<br>Ok to continue getting the records,<br>Cancel to abort the request<br>OK Cancel                                                                                                    |
| Fixed in    | 2.10.00                                                                                                    |

| CRIS-1677@  | Re: [Reference#0058436] Orders List profile to save when logging in and moving between tabs                               |
|-------------|----------------------------------------------------------------------------------------------------|
| Description | From 2.09.10s1 when the XR setting SPINE.RestrictSitesToTrust is set and the site filter is left blank it                 |
|             | will return any Orders for that trust and any with a null site code.                                                      |
|             |                                                                                                    |
|             | Changes to be considered                                                                                                  |
|             | <ul> <li>Reverting back to pre-s1 functionality</li> </ul>                                                                |
|             | <ul> <li>When restrict sites to trust is yes it only includes orders with null sites if the order is for a HIS</li> </ul> |
|             | record matching the current XR setting location.pas_id                                                                    |
| Resolution  | The following panels may save the selected profile across logins. These panels are [Appointments]                         |
|             | List, [Day List], [Orders] List, [Request List], [Vetting List] and [Waiting List].                                       |
|             |                                                                                                    |
|             | This facility relies upon the XR setting "GENERAL.PersistProfiles" being set to Yes.                                      |
| Fixed in    | 2.10.00                                                                                                    |

| CRIS-2415   | Reduce excessive query calls for the same query in the lists                                                                                                    |
|-------------|----------------------------------------------------------------------------------------------------|
| Description | It was found, that many of the worklists were calling the same database queries repeatedly and                                                                                                    |
|             | unnecessarily.                                                                                                    |
| Resolution  | To avoid unnecessary queries to the database, if the lists are refreshed within 10 seconds of having previously been refreshed, we ignore the call for the refresh. After 10 seconds we allow the refresh. The 10 second time limit is hard-coded and cannot be configured. |
| Fixed in    | 2.11.00                                                                                                    |

| CRIS-2109@  | Allow any combinations of differing referrers, referral locations and patient type mappings                                                                                                    |
|-------------|----------------------------------------------------------------------------------------------------|
| Description | As a user sending an order to CRIS I want the referrer type to allow any patient types<br>So that when an order is sent with patient type C, D or G the system validates either in relation to the<br>referrer type . |

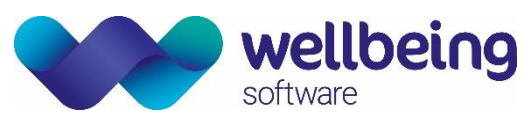

|            | An XR setting should be introduced to enable or disable the current validation.                                                                                                    |
|------------|----------------------------------------------------------------------------------------------------|
|            | This allows for orders and requests to be made, whereby the GP referrer is within a hospital and a consultant is within a GP location. Allowing mixed referrers and mixed patient types without having to match incorrectly the criteria.                                                                                                    |
| Resolution | If the XR setting 'SECURITY.Event_ValidatePatientTypeOnNewEvent' is set to NO all validation is disabled when checking the combination of referrer, referring location and patient type validation is turned off.                                                                                                    |
|            | This means that in future it would be possible to create N Type Nurse Practitioners and have them make referrals from all Clinics without the validation on Referral Source and Referrer Type preventing the event being saved. However, it should be noted this also means that a Secondary Care Referral Source – i.e. AED could be paired with a primary care referrer – i.e. GP and therefore caution should be exercised to ensure that if turned on there will be no impact on Stats and Referrer Billing. |
|            | The default is 'YES', so validation will be performed by default. Set to 'No' to turn validation off.                                                                                                    |
| Fixed in   | 2.11.00                                                                                                    |

| CRIS-1858@  | NHS number 'alert' on CRIS if an NHS number already exists in CRIS                                                                                                    |
|-------------|----------------------------------------------------------------------------------------------------|
| Description | As a System admin I want to use view log to identify any NHS numbers that have been updated with<br>either 1) A different NHS number but with the same DOB and hospital number or b) A different DOB<br>but same NHS numbers.<br>I want to identify whether this was by the system (EJBserver) or by a user who has linked two patient<br>records with different NHS numbers and be able to review / verify the information in other 3 <sup>rd</sup> Party<br>systems to identify the correct NHS number for the patient. |
| Resolution  | When a patient demographics arrive from PAS/OCS, if there is an NHS number that is known to the system and then an incoming message changes the NHS number for a patient, it is now noted in the log, under WARN > Interface > PAS > NHS Number Change with all the relevant details pertaining to the change.                                                                                                    |
|             | If PAS/OCS sends the same NHS number and the patient is validated by patient number, but the patient details such as DOB are different this information will be logged under WARN > Interface > PAS > NHS Number matched as there is now a possibility that there are 2 patients with the same NHS number within the PAS.                                                                                                    |
| Fixed in    | 2.11.00                                                                                                    |

| CRIS-1656@  | Recording Accessibility Standards                                                                                                    |
|-------------|----------------------------------------------------------------------------------------------------|
| Description | To comply with Accessible Information Standards (NHS England) we must                                                                                                    |
|             | ensure we can send out information in a format that patients with sensory                                                                                                    |
|             | disabilities can understand.                                                                                                    |
| Resolution  | Within the patient details screen there is a 'Sensory Disability' checkbox. A tick signifies that the patient has a sensory disability and a cross states they don't have a sensory disability. The blank option is available if they haven't been asked. The sensory disability should be noted in the Patient Alarms table. A stat can then be used to see patients with a sensory disability with an appointment made. Further stats can be used to identify the sensory disability from the alarms table. |
|             | Additional Information                                                                                                    |
|             | Database changes tracked by <u>CRIS-2212</u>                                                                                                    |

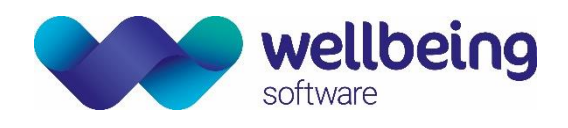

Fixed in 2.11.00

| CRIS-2211@  | Java version logging                                                                   |
|-------------|----------------------------------------------------------------------------------------|
| Description | Addition of functionality to log the client Java version used when logging             |
|             | into CRIS. We currently do no actively monitor the version of Java the client is using |
|             | within CRIS. If we are looking into patching Java more often, we may need to know what |
|             | version of Java was being used at the time.                                            |
| Resolution  | The Java version is now visible in the 'About' menu within CRIS.                       |
| Fixed in    | 2.11.00                                                                                |

| CRIS-2082@  | Ability to copy text from non-selectable parts of the interface. i.e. NHS number label                                                                                                    |
|-------------|----------------------------------------------------------------------------------------------------|
| Description | Allow the user to cut text from the interface to save the user having to copy the CRIS no, or NHS no                                                                                                    |
|             | etc by hand. Allow them to get the text be it in a table, or a text box, or a label.                                                                                                    |
| Resolution  | Tool created to allow the user to copy text from the main application window area, plus including picture of app. Designed to allow users etc. to lift the text from labels (like NHS No.) This is not guaranteed to work on Stats or Diary. |
|             | Relies upon enabling XR setting <b>General.MiddleMouseButtonCopyToClipboard</b> option. You can now copy using Middle Mouse Button (MMB). This applies to text boxes, labels, selected rows in tables.                                       |
|             | For basic textboxes you can also copy the tool tip using Ctrl+MMB. This generally does not apply to tables due to the way the tool tips are coded in tables. (i.e. done through the renderer code).                                          |
|             | You can trim the text in the clipboard using the Trim Button in the Clipboard viewer, prior to pasting somewhere else.                                                                                                    |
|             | You can also copy the application image to the clipboard using Shift + MMB. This will not apply for dialogs.                                                                                                    |
|             | For text, a 'clipboard viewer' opens to show the copied text, which can be trimmed within the clipboard, and then potentially pasted elsewhere.                                                                                              |
|             | If an image is taken you can paste this into an image editor / viewer.                                                                                                    |
| Fixed in    | 2.11.00                                                                                                    |

| CRIS-5586   | CRIS SQL queries causing Worklists to run slowly for cross trust working when site is left blank                                                                                                    |
|-------------|----------------------------------------------------------------------------------------------------|
| Description | A customer reported that when they use the application to pick up other trusts events, most of the                                                                                                    |
|             | lists in CRIS are very slow to run queries and display results.                                                                                                    |
|             | The way in which the customer was hoping to use CRIS for cross trust work was to add multiple trust sites to the site column filter on the request list, for example, but leave the site filter at the bottom of the actual list blank.                                    |
|             | This results in the main request list query returning events for any site and then once the result set is returned, the results are filtered down based upon any table column filters which have been added. This can easily be seen in the java console when replicating. |
|             | This significantly impacts the speed of the application. Each time a list is refreshed it takes a long time to return data because of the sheer number of events on large consortia lists. It would be better                                                              |

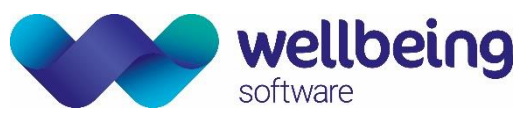

|            | if CRIS could identify that table filters have been used and therefore apply these into the initial database query.                                                                                                    |
|------------|----------------------------------------------------------------------------------------------------|
| Resolution | database query.         For this to work the XR Setting SPINE.RestrictToTrust must be set to "No".         A change has been made so that we only request data for the sites included in the site column filter if this filter is set and the site field is empty. The user will only see these performance benefits if the site filter operator is 'Contains' – i.e. contains HSS01,HSS02. The list of sites must be separated with commas. No validation of the site codes is performed.         Image label       Image configure Table         Image label       Image configure Table         Image label       Image label                                                                                                    |
|            | Foremanes   is   D0B   is   Date   is   Time   is   Site   contains   V   HSS01.HSS02   RegNo   is                                                                                                    |
|            | Referer       is       Image: Control of Control of Control o |
| Fixed in   | 2.11.05                                                                                                    |

| CRIS-5604   | Support 2-digit urgency values                                                                                                    |
|-------------|----------------------------------------------------------------------------------------------------|
| Description | There is a requirement to be able to choose from a list of more than 9 urgencies. Currently the Normal Table CRISURG vis System Setup allow you to enter a 2 digit urgency code but when trying to save an event with a 2 digit urgency code with two digits there is an error. |
| Resolution  | CRIS now supports 2 digit urgency codes. The incoming PAS interface has been changed to reflect this.                                                                                                    |
| Fixed in    | 2.11.05                                                                                                    |

| CRIS-2082@  | Ability to copy text from non-selectable parts of the interface ie: NHS number label                                                                                                    |
|-------------|----------------------------------------------------------------------------------------------------|
| Description | Allow the user to cut text from the interface to save the user having to copy the CRIS no, or NHS no                                                                                            |
|             | etc by hand. Allow them to get the text be it in a table, or a text box, or a label.                                                                                                    |
| Resolution  | Tool created to allow the user to copy text from the main application window area, plus includes                                                                                                |
|             | ability to include screenshot of the application. Designed to allow secretaries etc. to lift the text from                                                                                      |
|             | labels such as NHS No. (This is not guaranteed to work on Stats or Diary)                                                                                                    |
|             | Relies upon enabling XR setting General.MiddleMouseButtonCopyToClipboard option.                                                                                                    |
|             | User can now copy using Middle Mouse Button (MMB). This applies to text boxes, labels, selected rows in tables.                                                                                 |
|             | For basic textboxes user can copy the tool tip using Ctrl+MMB. This generally does not apply to tables due to the way the tool tips are coded in tables. (i.e. done through the renderer code). |
|             | User can trim the text in the clipboard using the Trim Button in the Clipboard viewer, prior to pasting somewhere else.                                                                         |

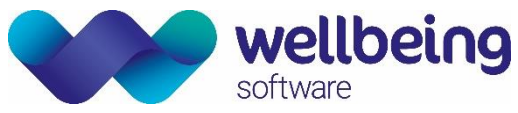

|          | User can also copy the a<br>dialogs.<br>For text, a 'clipboard vi<br>clipboard, and then pote | pplication image to the clipboard us<br>ewer' opens to show the copied to<br>ntially pasted elsewhere. If an image | ing Shift + MMB.<br>ext, which can b<br>is taken this can b     | This will not apply for<br>be trimmed within the<br>be pasted into an image |
|----------|-----------------------------------------------------------------------------------------------|----------------------------------------------------------------------------------------------------|-----------------------------------------------------------------|-----------------------------------------------------------------------------|
|          | editor / viewer.                                                                              |                                                                                                    | Born 07-Jan-1918                                                | (101y 8i                                                                    |
|          | k Ward CL                                                                                     | INIC A/ALLEN \$ 02-Sep-2019                                                                                        | PAS HSS01639244                                                 | No alari                                                                    |
|          |                                                                                               | Cut text ×                                                                                                    | CRIS 102763<br>PAS HSS01639244<br>CHI<br>NHS<br>HospNo HSS01639 | 2244                                                                        |
|          |                                                                                               |                                                                                                    |                                                                 |                                                                             |
|          |                                                                                               |                                                                                                    |                                                                 |                                                                             |
|          |                                                                                               | Trim Help Close (and empty clipboard)                                                                              |                                                                 | A                                                                           |
|          |                                                                                               |                                                                                                    |                                                                 | F                                                                           |
| Fixed in | 2.12.00                                                                                       |                                                                                                    |                                                                 |                                                                             |

| CRIS-3851@  | Font appear blurred in CRIS following link to windows font size                                                                                                    |
|-------------|----------------------------------------------------------------------------------------------------|
| Description | Font appears blurred when viewing the Cris interface. Font to appear without blurring, as it did prior                                                                                                    |
|             | to the link to windows font size                                                                                                    |
|             |                                                                                                    |
| Resolution  | Application adjusted to correct a problematic value in the settings for the look-n-feel. Also added a                                                                                                    |
|             | capability to configure three different types of font / font-size-style (Arial, Arial Narrow and Verdana)                                                                                                    |
|             | from the 'inln' file Classic view is recommended whilst a Test view allows test or training                                                                                                    |
|             | and the spine to be disclosed as a standard strand theme                                                                                                    |
|             | environments to be displayed as a noticeably different theme.                                                                                                    |
|             | 🕅 Cris - Reception mode,CRIS Internal Training System. I'm with CRIS. Hospital: HSS01 - 🗆 🗠 🗙                                                                                                    |
|             | Die Options Tools Belle User EMIA SEAVOE MACY                                                                                                    |
|             |                                                                                                    |
|             | SAVAGE-MADY, Emma (Miss) Bern 16 Apr 1076 (159 tm) Soc Female 185                                                                                                    |
|             | Address 1 MAN ROAD, HOLMES/RELD, DERBYSHRE, S10 2WT Contact (#1214 567 691 Ward Outputient Department/SR CLOONEY2. PAS HSS0154221 Ison                                                                                                    |
|             | Mmu DayLst Wating Search Patient Details Events                                                                                                    |
|             | Date         Time         Site         Flexibility         Federary         Examinations         New Deart           B3Aug 2020 M 5581 Loc 26         Cold         45564 A 2020 M 2010 M 2010                                                                                                    |
|             | 1449-2500   4591 Rester + 4557/400 E 111   34800<br> Prot 519   4591 Rester + 4557/400 E 111   34800<br> Prot 519   4591 Rester + 4557/400 E 111   34800   44574   44574   44574   44574   44574   44574   44574   44574   44574   44574   44574   44574   44574   44574   44574   44574   44574   44574   44574   44574   44574   44574   44574   44574   44574   44574   44574   44574   44574   44574   44574   44574   44574   44574   44574   44574   44574   44574   44574   44574   44574   44574   44574   44574   44574   44574   44574   44574   44574   44574   44574   44574   44574   44574   44574   44574   44574   44574   44574   44574   44574   44574   44574   44574   44574   44574   44574   44574   44574   44574   44574   44574   44574   44574   44574   44574   44574   44574   44574   44574   44574   44574   44574   44574   44574   44574   44574   44574   44574   44574   44574   44574   44574   44574   44574   44574   44574   44574   44574   44574   44574   44574   44574   44574   44574   44574   44574   44574   44574   44574   44574   44574   44574   44574   44574   44574   44574   44574   44574   44574   44574   44574   44574   44574   44574   44574   44574   44574   44574   44574   44574   44574   44574   44574   44574   44574   44574   44574   44574   44574   44574   44574   44574   44574   44574   44574   44574   44574   44574   44574   44574   44574   44574   44574   44574   44574   44574   44574   44574   44574   44574   44574   44574   44574   44574   44574   44574   44574   44574   44574   44574   44574   44574   44574   44574   44574   44574   44574   44574   44574   44574   44574   44574   44574   44574   44574   44574   44574   44574   44574   44574   44574   44574   44574   44574   44574   44574   44574   44574   44574   44574   44574   44574   44574   44574   44574   44574   44574   44574   44574   44574   44574   44574   44574   44574   44574   44574   44574   44574   44574   44574   44574   44574   44574   44574   44574   44574   44574   44574   44574   44574   44574   44574   44574   44574   44574   44574 |
|             | 19-00-2219 HSB01 Walking 0P 09:22142 (Charles Mullern)<br>19-00-2219 HSB01 HSB01 |
|             | Date Time Site RegNo RefLoc Referrer Examinations NewEvent                                                                                                    |
|             | 94 Mar-2019 HSS01 Request 5 HSS01DAY C599 OF CALLR Change Change                                                                                                    |
|             | 011Aur-2019 HSS01 Request 5 HSS01CLINA C999 O CANE<br>2776-2019 HSS01 Waing HSS01CLINA C999 MtHGL                                                                                                    |
|             | 07-Mar-2019 15:30 HSS01 A Poport HSS01AU C999 6 XCALL Process Process                                                                                                    |
|             | 05-Mar-2019 [13:55 HSS01 1719266 HSS01AED C999 UDAVY Dictate 05-Mar-2019 [13:4] HSS01 1719265 HSS01AED C999 UDAVM Dictate                                                                                                    |
|             |                                                                                                    |

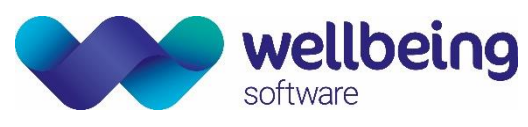

| CRIS-6167@  | Implement Order list Auto Refresh                                                                                                    |
|-------------|----------------------------------------------------------------------------------------------------|
| Description | A configurable auto refresh on the Orders list is needed. Refresh period in seconds with 0 seconds                                                                                                    |
|             | disabling the functionality.                                                                                                    |
| Resolution  | Resolution: Auto-refresh on the Orders List implemented. To enable this function open the [Orders] List. Right click on the [List] button. Fill in a period (in seconds) greater than 30 to start a refresh process. To disable this, set the value to 0 (or less than 30).                                                                                                    |
|             | NHS No DOB Sex                                                                                                    |
|             | Examinations  Examinations  Laminations  Lam |
|             | Input X  Cancel and the function is turned off.  Cancel Cancel Ca |
|             | Please note: The refresh will only take place if the Orders List is visible. When starting the process, the initial countdown is based on the LAST time the list was run.                                                                                                    |
| Fixed in    | 2.12.04                                                                                                    |

| CRIS-6211@  | Ability to pull Chemical Name from Phial                                                            |  |
|-------------|----------------------------------------------------------------------------------------------------|--|
| Description | There is a requirement from a customer to extract the Chemical Name of a Phial rather than just the |  |
|             | chemical code. This is useful when printing labels.                                                 |  |
| Resolution  | Added methods getChemicalName() and getIsotopeName() to the Phial class. These methods can          |  |
|             | now be referenced within printing formats to produce the required label output.                     |  |
| Fixed in    | 2.12.04                                                                                             |  |

### Widgets

There are no functional changes applicable to this release.

### Login

| CRIS-3440   | Core CRIS Rebrand                                                                                                    |
|-------------|----------------------------------------------------------------------------------------------------|
| Description | Core CRIS has been updated so the latest Wellbeing branding is displayed on the Splash screen, Login screen and the Help/About screen                                                                                                    |
| Resolution  | Weltbeing Software     Weltbeing Software     Weltbeing Software     Veltbeing Software     Veltbeing Software |
| Fixed in    | 2.12.00                                                                                                    |

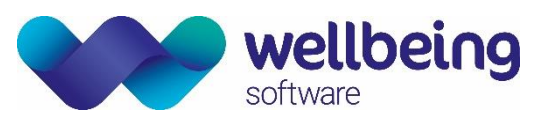

| CRIS-3446@  | Extra Pop-Up box when clicking the padlock icon                                                         |  |  |
|-------------|----------------------------------------------------------------------------------------------------|--|--|
| Description | Users were reportedly accidently clicking the padlock icon and logging out of CRIS                      |  |  |
| Resolution  | A dialog is now displayed when the user presses the padlock icon. This dialog asks the user if they are |  |  |
|             | sure they want to log out. The user can then log out or cancel the action and stay logged in. The user  |  |  |
|             | can select a check box if they do not want to be asked again.                                           |  |  |
|             | $\overline{}$ $\times$                                                                                  |  |  |
|             | Are you sure you wish to log out of Cris?                                                               |  |  |
|             | Don't show this dialog again                                                                            |  |  |
|             | Log Out Cancel                                                                                          |  |  |
|             |                                                                                                    |  |  |
| Fixed in    | 2.12.00                                                                                                 |  |  |

### Patient Details

| CRIS-1613@  | [Reference#0054184] Issue when adding new Alarms – Character Countdown                                      |
|-------------|----------------------------------------------------------------------------------------------------|
| Description | When adding alarms to a patient record, the first 'Text' line is limited to 30 characters. When users       |
|             | type into this field, it allows them to type as much as they want, it isn't until they press 'OK' that they |
|             | receive a warning message.                                                                                  |
|             | The warning message is fine however when the user presses OK, it then removes all the text which            |
|             | was in the field so the user must then enter the text again, but each time counting exactly how many        |
|             | characters they are using to avoid it going over 30. This is not ideal and shouldn't be expected of the     |
|             | customers to be counting each time they are entering something in this field.                               |
| Resolution  | A 'Summary' title has now been added to the dialog.                                                         |
|             |                                                                                                    |
|             | Both the 'Summary' and 'Text' fields have counters to the far right of the field which indicate to the      |
|             | user how many characters they have entered. As they get nearer the maximum length, the colouring            |
|             | of the counter changes to warn the user that the maximum count is approaching. If the maximum               |
|             | count is exceeded, it's truncated back to the maximum value – 5 characters.                                 |
| Fixed in    | 2.10.00                                                                                                    |

| CRIS-4069@  | Improve Exam Validation for Age Check                                                                |
|-------------|----------------------------------------------------------------------------------------------------|
| Description | When a user configures age validation against an exam, the user would like the first two parameters  |
|             | to be used as the lower and upper thresholds to validate against                                     |
| Resolution  | A new exam validation rule based on the age of the patient at exam creation has been added. The      |
|             | rule has two parameters, LOWER LIMIT and UPPER LIMIT. The patient's age must fall between these      |
|             | two values to validate. The message displayed is now a 'warning' message and as such allows the user |
|             | to proceed even if the age is invalid.                                                               |
|             | Validation Details                                                                                   |
|             | Validations                                                                                          |
|             | Type G New                                                                                           |
|             | MINIMUM AGE 16 Parameter 4 Save                                                                      |
|             | MAXIMUM AGE 70 Parameter 5 Delete                                                                    |
|             | Parameter 3 Parameter 6                                                                              |
|             |                                                                                                    |
| Fixed in    | 2.12.00                                                                                              |

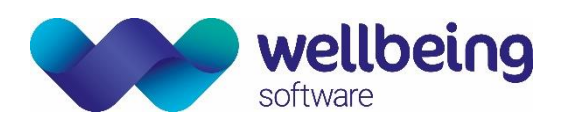

| CRIS-5593@  | Alarms - record and display who added the Alarm                                                                                                    |  |
|-------------|----------------------------------------------------------------------------------------------------|--|
| Description | From the Cris Ideas Portal: We need the alarm status to be more auditable on patients. We need to                                                                                                    |  |
|             | be able to see who added an alarm and when. Now we have no idea when an alarm was added to a                                                                                                    |  |
|             | record, or by whom. We only need show who added the alarm. If customers wish to have a full audit                                                                                                    |  |
|             | including addition and removal of alarms, then they could request this via support.                                                                                                    |  |
| Resolution  | Added columns to show creation date and by to the PatientSearch, and the All Alarms panel. Using<br>Add alarm in CRIS will add today and current user to the Alarm info - Updating the alarm will leave<br>the createdDate and createdBy as before.<br>Alarms from interface will show the createdBy as EJBServer, with no date. This information from HIS<br>will NOT be stored back in the database as we do not have that information yet. |  |
|             | Alarms         PR       AGGRESSIVE VIOLENTS  Hates small cats         PR       AGGRESSIVE VIOLENTS  Hates small cats         PR       AGGRESSIVE VIOLENTS  Hates small cats         DIRVING       18-Dec-2020         Code:       ALLRGY         Created Date:       18-Dec-2020         Created By:       DIRVING         Text:       KNOWN ALLERGY         Comes up in red rash when near cats                                              |  |
|             | This data is also available via Statistical reports using the ALARMS Table and "Created By" or "Created Date".                                                                                                    |  |
| Fixed in    | 2.12.03                                                                                                    |  |

### **Event Details**

| CRIS-1444   | Reading GS1 wristbands within CRIS                                                                  |
|-------------|----------------------------------------------------------------------------------------------------|
| Description | CRIS to be able to read the GS1 2D datamatrix code and use the encoded. Information to verify the   |
|             | patient's identification and open the patient's event page in CRIS.                                 |
| Resolution  | Implemented a barcode analysis on the 1st 6 fields in the PatientSearch panel. When the GS1 barcode |
|             | is scanned it brings up the patient events page.                                                    |
| Fixed in    | 2.09.10t1g                                                                                          |

| CRIS-4193@  | F12 Viewer to display same drop-down menu as Reporting and Post-processing                        |  |
|-------------|---------------------------------------------------------------------------------------------------|--|
| Description | When users open the report viewer (F12 viewer) in Core Cris they would like to see the same drop- |  |
|             | down menu as the one seen in post processing and reporting. Users could then select and open      |  |
|             | individual images in the F12 viewer in the same way as they can in reporting and post processing. |  |
| Resolution  | Combo for DTI added to report viewer.                                                             |  |
|             | Report Request                                                                                    |  |
|             | PACS Images 🔻 🗆 Auto close viewer                                                                 |  |
| Fixed in    | 2.12.00                                                                                           |  |

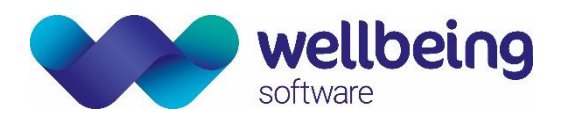

## Vetting

| CRIS-1823@  | [Reference#0064379] Vetting from other sites creating incorrect Accession Number prefix                                                                                                    |  |
|-------------|----------------------------------------------------------------------------------------------------|--|
| Description | RFC has been raised to fix bug where accession prefix is allocated from the current site/trust rather than the site/trust from the event. There are several ways that this problem can occur which are listed below but the basic fault is that the accession prefix should be taken from the site/trust on the event where present and not that of the current session.                                                                                                    |  |
|             | <ul> <li>An Order for another site/trust is selected from the Patients Event List</li> <li>An Order is selected from the Orders List when restrict sites to trust is set to No</li> <li>An order is selected from the Vetting List as regardless of restrict sites to trust setting it is possible to search other sites vetting lists</li> <li>An order with null site is selected from Orders or Vetting list</li> </ul>                                                                                                    |  |
| Resolution  | If we have an order with a blank siteID, we firstly warn the user that the order has no site, and we w<br>default to the current site/trust. However, normally the incoming orders system forces the siteID t<br>be the current site if not is present. If this point is reached, the user is given the option to accept th<br>change to alter the siteID to be the current site/trust, or cancel the request.<br>There is NO option to pick a different site/trust. If the incoming order has a different site we will chec<br>the <b>GENERAL.DefaultChangeSiteAction</b> XR setting to see if set to 'Keep', 'Change' or blank ('Prompt |  |
|             | The exam accession number is created once and once only. Once set it cannot be changed, so this is created when the exam (and potentially it's event) is/are first saved. Normally exam accession prefix is derived from the current XR settings from the terminal. i.e. XRT values which typically uses a TRUSTCODE prefix – i.e. HSS12456789                                                                                                    |  |
|             | If we have to elect to keep the site/trust, we cannot use the terminal settings to get the AccessionPrefix, as we do not have a prefix instruction in our terminal settings, so the program sets the siteID for all the exams to the requested value. The application checks if the site/trust has been set. If so, the accession code is based on the 'KeepSite' siteID already stored in the exam, and pulls the prefix from the site XR (Site) settings as opposed to the user XRT (logged in terminal) settings.                                                                                                    |  |
|             | However, this functionality assumes that the user will NOT change the site ID post initial event creation, and normal work flow would support this working. i.e. the site has already accepted the order so should not be changed. So, changing the site/trust POST initial creation is NOT allowed, and if you DID change the site, the accession numbers would remain prefixed with the initial site/trust prefix code.                                                                                                    |  |
|             | i.e. an additional check is that once a site has a vetting status of complete, the site ID cannot be changed                                                                                                    |  |
| Fixed in    | 2.10.00                                                                                                    |  |
|             |                                                                                                    |  |

| CRIS-1954@  | Cancellation/ rejection of order or request                                                                                                    |
|-------------|----------------------------------------------------------------------------------------------------|
| Description | When rejecting a 'request' directly from an order, the 'Status Comment' textbox needs additional labelling to indicate the external origin of the request.                                                                                                  |
|             | When an 'attended' event is to be cancelled, via 'undo attend', similar extra labeling is required on the 'Status Comment' panel if the original event was created from an order. Also ensure that these labels are included in the 'Status' tab hover-help |

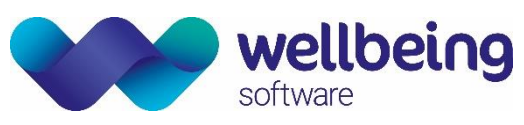

| Resolution | New labelling has been applied to the 'Status Comment' and 'Additional Comment' (Internal) text fields. This new labelling is also produce in the status hover-help with the events details 'Status' tab. |
|------------|----------------------------------------------------------------------------------------------------|
|            | Status Comment                                                                                                    |
|            |                                                                                                    |
| Fixed in   | 2.10.00                                                                                                    |

| CRIS-2501   | Breach dates not calculated when 'show completed' is set to 'Y'                                                                                                    |
|-------------|----------------------------------------------------------------------------------------------------|
| Description | When using the [Vetting List] events are highlighted in pink to indicate waiting time breaches via the breach date option. However, this only works when the 'Show Completed' field is set to 'N', not when set to 'Y'. |
|             | This wasn't helpful as Clerical staff looking at completed events are the ones who really need to know about Waiting Time breaches rather than Clinicians Vetting requests.                                             |
| Resolution  | 'Completed' events are now included within the breach date validation.                                                                                                    |
| Fixed in    | 2.11.00                                                                                                    |

| CRIS-3990@  | Vetting List – Assigning of orders/events to a practition                                           | er/group               |                            |  |
|-------------|----------------------------------------------------------------------------------------------------|------------------------|----------------------------|--|
| Description | When using the Vetting list or Orders list a user assigning multiple orders/events would like to se |                        |                            |  |
|             | warning if there are multiple orders within the select                                              | ion for the same pa    | tient, so that the user is |  |
|             | aware that the orders may need to be combined into a                                                | single event/reques    | t before assignment. The   |  |
|             | existing message that warns about orders and events                                                 | s incorrect and shou   | ld be removed. The only    |  |
|             | time a warning should be displayed is when there are m                                              | nultiple order rows in | the selection for a single |  |
|             | patient.                                                                                            |                        |                            |  |
| Resolution  | Message now displayed when a user tries to Assign multiple orders for a single patient:             |                        |                            |  |
|             |                                                                                                    |                        |                            |  |
|             | BE Event Selection Invalid X                                                                        | MLSPN<br>UABDO         | W B M<br>W B U Oate        |  |
|             | BL Marring You have selected patient/s) who have orders for more than one exam                      | NBONW<br>CABDO         | VW B C Days Wait           |  |
|             | BU if you continue these will be changed into separate events for each exam                         | XCHES                  | WW B R O Weeks Wait        |  |
|             |                                                                                                    | MLSPN                  | WW B M O Required By       |  |
|             | BL Click [Yes] to continue, click [No] to cancel                                                    | NBONW                  | WW B N                     |  |
|             | BL                                                                                                  | U01T                   | WW B O Assign To:          |  |
|             |                                                                                                    | FBAME                  | W B F Placudoller          |  |
|             | 4521PA<br>4522 SKYW LUKE 06-Nov-2007 01-May-2020 01- 12 HSS OC 5 HSS C911                           | XCHES                  | W C B Group                |  |
|             | 4522 SKYW LUKE 06-Nov-2007 01-May-2020 01 12 HSS OC 5 HSS C911                                      | UABDO                  | vw c u                     |  |
|             | 4522 SKYW LUKE 06-Nov-2007 01-May-2020 01 12 HSS OC 5 HSS C911                                      | MLSPN                  | WW C M Assign              |  |
|             | H521 IPARK IPETER 131-Jan-1988 01-May-2020 01 12 HSS IOC 5 HSS IC911                                | XCHES                  | W C R Y Assign             |  |
| Fixed in    | 2.12.00                                                                                             |                        |                            |  |

| CRIS-4226@  | 'Group' field in the Vetting List                                                                      |
|-------------|----------------------------------------------------------------------------------------------------|
| Description | The 'Group' field should only be available in the 'Vetting List' if the 'Resource Module' is available |
| Resolution  | The resource 'Group' field on the vetting list is only displayed when the resource module is enabled   |
|             | and the 'GENERAL.SingleResourceGroupPerEvent' setting is set to 'yes'.                                 |
| Fixed in    | 2.12.00                                                                                                |

| CRIS-4034@  | Default new protocols to local Trust in protocol setup for consortia                      |
|-------------|-------------------------------------------------------------------------------------------|
| Description | When adding new protocols the user wants the default Owner to be the local trust to avoid |
|             | inadvertently creating protocols for the entire consortium.                               |

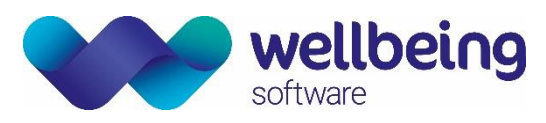

| Resolution | This can be achieved by removing or setting the security setting GENERAL.MANAGE_VET_SYS = N |
|------------|---------------------------------------------------------------------------------------------|
| Fixed in   | 2.12.00                                                                                     |

### Appointments

| CRIS-3075@  | Printed appointment letters and request card scanned icon on all lists                               |
|-------------|----------------------------------------------------------------------------------------------------|
| Description | Currently, only one icon covers both scanned documents AND printed documents and you can't tell      |
|             | which it is by looking at the list. This is a little confusing.                                      |
| Resolution  | Within the lists there are now 2 new icons; a scanner icon to represent a scanned request card and a |
|             | printer icon to represent a printed appointment letter or emailed appointment letter.                |
| Fixed in    | 2.11.00                                                                                              |

| CRIS-2196@  | Ability to configure Rooms and Diary slots to allow multiple Modalities                                                                                                    |
|-------------|----------------------------------------------------------------------------------------------------|
| Description | As a clerical user I want to be able to book multiple modality types in any room in the diary so that I                                                                                                    |
|             | can have multiple modalities being booked into one room i.e. Ultrasound and Obstetric Ultrasound                                                                                                    |
| Resolution  | Within the Places > Rooms and Other Tables > Appointment Tables > Diary set-up you can now implement up to 5 modalities to enable appointments to be booked into a mixed modality room.                                                                                                   |
|             | For example, a common dual room Fluoroscopy and X-ray. By editing the Rooms and diary slots to hold both F and R modality type you can now book any allowed modalities, whilst not allowing other types of modalities. If no modality is set, this is a wild card accept – all modalities |
| Fixed in    | 2.11.00                                                                                                    |

| CRIS-2165@  | Ability to configure diary slots to allow multiple Patient Types                                             |
|-------------|----------------------------------------------------------------------------------------------------|
| Description | As a receptionist or clerical admin, I would like to be able to book multiple patient types into the         |
|             | required diary slots – i.e. Outpatient and GP direct Access between 1100 – 1300 and 1500 and 1500            |
| Resolution  | Within the diary slots you can now implement up to 5 patient types which allow appointments to be            |
|             | booked into the diary slot. For example, it is now possible to schedule both Outpatients and GP direct       |
|             | Access but prohibit In Patient and Day Case, or vice versa. By editing diary slots to hold different         |
|             | patient types, you can now book both patient types at required times of day, whilst not allowing other       |
|             | types of patients to be booked into those slots. If no patient type is set, this is a wild card accept – all |
|             | patient types.                                                                                               |
| Fixed in    | 2.11.00                                                                                                    |

| CRIS-4268   | Appointments with date of 01/01/2099                                                                    |
|-------------|----------------------------------------------------------------------------------------------------|
| Description | There is an issue where two users are updating an event at the same time. One user has the event        |
|             | opened in the Diary and the other user has it opened in the 'Event Details' page. The user in the diary |
|             | adds the event into a valid slot. The user in the 'Event Details' page has no idea of this change but   |
|             | makes changes to the event and saves. This subsequently changes the event date to 01-Jan-2099 and       |
|             | overwrites the appointment date in the diary.                                                           |
| Resolution  | Validation checks are now made whenever the user applies an action to the event, e.g. save, change,     |
|             | attend etc. If the event and/or exam(s) have changed, the user is notified of this fact and asked to    |
|             | store any changes made before the workflow is cleared.                                                  |
| Fixed in    | 2.12.00                                                                                                 |

| CRIS-4927@  | Warning In Diary if Waiting Time is Breached                                                     |
|-------------|--------------------------------------------------------------------------------------------------|
| Description | When a user adds an appointment to the diary that breaches the wait times, the user would like a |
|             | warning message to be displayed thereby assisting the Trust to avoid breaching its targets.      |

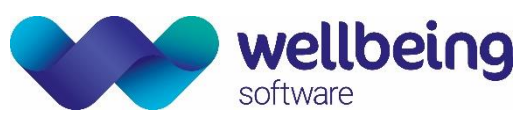

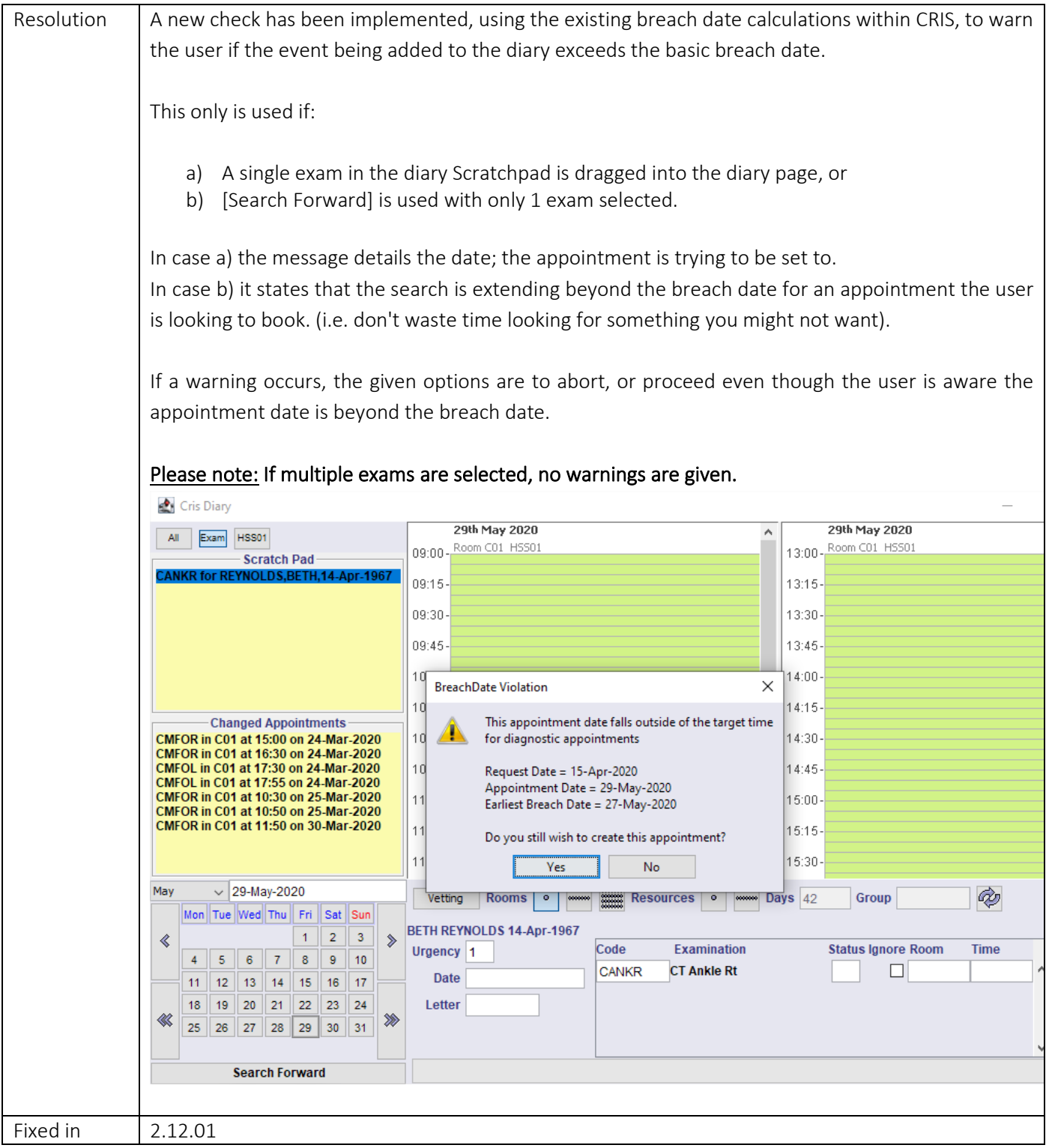

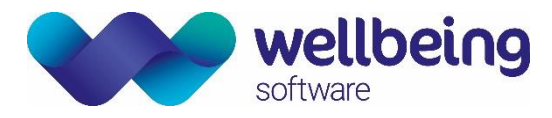

### Document Scanning / Attaching Documents

There are no functional changes applicable to this release.

### Reception

There are no functional changes applicable to this release.

### Post Processing

| CRIS-1955@  | CRIS GUI & Postexm database table - Seconds value                                                   |
|-------------|----------------------------------------------------------------------------------------------------|
| Description | The value "Seconds" in the postexm table can hold a maximum value of 9999.99                        |
|             | and a minimum value of 0000.01:                                                                     |
|             | This is a concern as X-Ray exposure is collected in milliseconds, which                             |
|             | means CRIS is unable to accurately record exposure time in centiseconds. A                          |
|             | database change should be made to allow 3 decimal places rather than 2 and the                      |
|             | CRIS GUI should allow more than 2 decimal places                                                    |
| Resolution  | Update postexm table as follows.                                                                    |
|             |                                                                                                    |
|             | ALTER TABLE postexm ALTER seconds TYPE NUMERIC(8,4); ALTER TABLE postexm ALTER mas TYPE             |
|             | NUMERIC(12,4); ALTER TABLE postexm ALTER dosage TYPE NUMERIC(12,4); PostExam seconds, mAs           |
|             | and dosage validation adjusted to allow 4 digits before the decimal place, and 4 places after. i.e. |
|             | 9999.9999 or 0.0001 are both valid.                                                                 |
| Fixed in    | 2.10.00                                                                                             |

| CRIS-1262@  | Re: [Reference#0030947] Increase decimal places for recording dose                                |
|-------------|---------------------------------------------------------------------------------------------------|
| Description | Allow more accurate recording of very low dose radiation exposures. Some examination doses are    |
|             | being recorded as zero because we cannot record more than two digits beyond the decimal point     |
|             | which is inaccurate. We require accurate dose recording to be able to monitor and present records |
|             | to the CQC and other bodies as requested.                                                         |
| Resolution  | mAs, dosage and seconds all now support 4 decimal places in the GUI and the database.             |
| Fixed in    | 2.10.00                                                                                           |

| CRIS-3191@  | Stop post processing automatically opening images from post processing                                   |
|-------------|----------------------------------------------------------------------------------------------------|
| Description | As a user I want to be able to set the DTI integration to my personal preferences in the Post Processing |
|             | screen.                                                                                                  |
| Resolution  | Created a 'post-processing' specific user preference to save the state of the 'PACS Integration Off/On'  |
|             | button.                                                                                                  |
| Fixed in    | 2.10.10                                                                                                  |

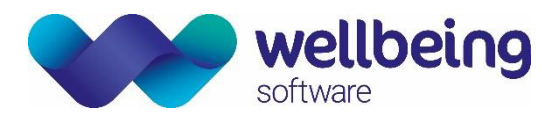

### Dictation

| CRIS-3925@  | 'Hospital Number' added to Porters List & Dictation List                                             |
|-------------|----------------------------------------------------------------------------------------------------|
| Description | Customer request to add a column for Hospital Number on the Porter List and Dictation List worklist. |
| Resolution  | The 'HospNo' column has been added to both the 'Dictation' and 'Porters' lists.                      |
| Fixed in    | 2.12.00                                                                                              |

### Voice Recognition

#### **Bug Fixes**

There are no functional changes applicable to this release.

#### Enhancements

| CRIS-4966   | Dragon 13 – Dictation Source Change                                                                                                    |
|-------------|----------------------------------------------------------------------------------------------------|
| Description | When a CRIS user has multiple dictation sources in Dragon 13 they are presented with a list of them                                                        |
|             | in CRIS when they log in. The list is displayed but there is no way to tell the user which dictation source                                                |
|             | is which. It would be useful if the dictation sources could be better identified to stop the user from                                                     |
|             | selecting the wrong one.                                                                                                    |
| Resolution  | If an unrecognised audio source is present, CRIS will display the Dragon audio source dialog. This                                                         |
|             | dialog will clearly indicate the sources available to the user.                                                                                            |
|             | Manage Dictation Sources ×                                                                                                    |
|             | Choose the dictation source you would like to use with Dragon. Connect the microphone you have used<br>previously if it is marked unavailable in the list. |
|             |                                                                                                    |
|             | Headset Microphone: Sennheiser SC30 for Lync                                                                                                    |
|             | Sennheiser SC30 for Lync                                                                                                    |
|             | Microphone: SpeechMike III (Unavailable)<br>SpeechMike III                                                                                                 |
|             |                                                                                                    |
|             |                                                                                                    |
|             |                                                                                                    |
|             |                                                                                                    |
|             |                                                                                                    |
|             | Add New Dictation Source                                                                                                    |
|             | <u>Cancel</u> <u>Select</u>                                                                                                    |
| Fixed in    | 2.11.03                                                                                                    |

| CRIS-5057   | Dragon 13 local profile implementation                                                                                                    |
|-------------|----------------------------------------------------------------------------------------------------|
| Description | Users need to be able to continue to use Dragon VR, even when the network drive containing their main profile is not available, thereby enabling them to continue to work when experiencing network issues.                                                                                                    |
| Resolution  | Dragon has the option for multiple locations to be configured for roaming profile via Administration Settings. If both entries are configured – The master network location and a 2nd failover location that is not backed up - i.e. master at J:\Dragon, and the 2nd one is at C:\Dragon (i.e. the local machine) and Trust IT or RIS / PACS copies the master profile to the 2 <sup>nd</sup> location for any users who will want this failover facility – i.e. Dr Smith's profile is copied from J: to C:, CRIS can check for the 1st one |

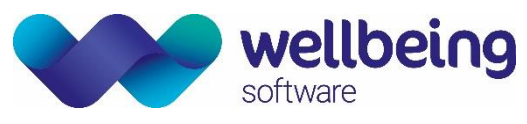

|          | failing, and tell the user they are going to get the failover profile. This will not however be backed up<br>by CRIS and will only be used if the network share to the master share fails.<br><u>Please note</u> : This function is only available for Dragon 13 |
|----------|----------------------------------------------------------------------------------------------------|
| Fixed in | 2.11.03                                                                                                    |

| CRIS-3880@  | VR – Icon grey while active                                                                             |  |  |  |  |  |  |
|-------------|----------------------------------------------------------------------------------------------------|--|--|--|--|--|--|
| Description | The dragon icon in CRIS remains grey even when the mic is active and working in a report.               |  |  |  |  |  |  |
|             | The VR icon is greyed out                                                                               |  |  |  |  |  |  |
|             | There are two XR Settings - VOICE.DragonReportingStartState_AutoON and                                  |  |  |  |  |  |  |
|             | VOICE.DragonReportingStartState_AutoOFF                                                                 |  |  |  |  |  |  |
|             |                                                                                                    |  |  |  |  |  |  |
|             | If these are not set to a value, then the code throws a suppressed exception that causes the activation |  |  |  |  |  |  |
|             | of the VR Icon to be skipped.                                                                           |  |  |  |  |  |  |
| Resolution  | The application now contains a default of 3 (Mic sleeping) to both of these values in code so that it   |  |  |  |  |  |  |
|             | will work if not set up properly.                                                                       |  |  |  |  |  |  |
|             |                                                                                                    |  |  |  |  |  |  |
|             | The site setup guidelines do stress that these should be set, so this fix is precautionary only.        |  |  |  |  |  |  |
| Fixed in    | 2.12.00                                                                                                 |  |  |  |  |  |  |

| CRIS-4935@  | Dragon 15 Implementation                                                                         |  |  |  |  |  |
|-------------|--------------------------------------------------------------------------------------------------|--|--|--|--|--|
| Description | Dragon 15 Voice Recognition is now integrated with CRIS. Dragon 15 includes several improvements |  |  |  |  |  |
|             | over earlier versions including better profile management via the DMC (Dragon Management Center) |  |  |  |  |  |
|             | and improved recognition quality.                                                                |  |  |  |  |  |
| Resolution  | The Nuance Dragon 15 – Medical Practice Edition Webpage                                          |  |  |  |  |  |
|             | https://www.nuance.com/healthcare/provider-solutions/speech-recognition/dragon-medical-          |  |  |  |  |  |
|             | practice-edition.html                                                                            |  |  |  |  |  |
|             |                                                                                                  |  |  |  |  |  |
|             | Nuance Dragon 15 – Medical Practice Edition Release Notes                                        |  |  |  |  |  |
|             | https://www.nuance.com/products/help/dragon15/dragon-for-                                        |  |  |  |  |  |
|             | pc/enx/dmpe/Content/ReleaseNotes/DMPE_relnotes.htm                                               |  |  |  |  |  |
|             |                                                                                                  |  |  |  |  |  |
|             | Nuance has removed the system tray menu from this version, therefor all commonly used items are  |  |  |  |  |  |
|             | now available from within CRIS itself                                                            |  |  |  |  |  |
|             |                                                                                                  |  |  |  |  |  |
|             | File Options Tools Dragon Help                                                                   |  |  |  |  |  |
|             | Manage Dictation Sources                                                                         |  |  |  |  |  |
|             | 💶 🛄 🥔 Open Vocabulary Editor 💿 🚟 🤍 😨 🦥 🚱                                                         |  |  |  |  |  |
|             | Add New Word Or Phrase                                                                           |  |  |  |  |  |
|             | Check Microphone                                                                                 |  |  |  |  |  |
|             | Open Command Browser                                                                             |  |  |  |  |  |
|             | ) Menu                                                                                           |  |  |  |  |  |
|             |                                                                                                  |  |  |  |  |  |
| Fixed in    | 2.11.06 / 2.12.03 recommended                                                                    |  |  |  |  |  |

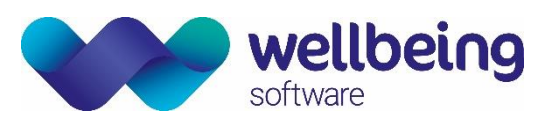

| CRIS-6623@  | Augnito Voice Recognition Introduced                                                                                                    |
|-------------|----------------------------------------------------------------------------------------------------|
| Description | Augnito Voice Recognition from Scribetech, is a cloud-based AI speech recognition engine with integrated medical vocabularies to enable you to start dictating instantly with minimal set-up and eliminating the need to train and maintain a user profile |
|             | No software has to be installed locally. CRIS just needs to configure to access to the service. There are no user profiles or individual dictionaries, therefore no ongoing maintenance.                                                                   |
|             | we do nowever recommend deploying from 2.12.10 onwards.                                                                                                    |
| Fixed in    | 2.12.05 / 2.12.07                                                                                                    |

### Reporting

| CRIS-1842@  | Events allocated to a group – Unreported tab & Clinician Group Column |                                                                                                    |                                          |                                  |                         |                             |                                |                          |              |                  |                         |                                                                  |                 |
|-------------|-----------------------------------------------------------------------|----------------------------------------------------------------------------------------------------|------------------------------------------|----------------------------------|-------------------------|-----------------------------|--------------------------------|--------------------------|--------------|------------------|-------------------------|------------------------------------------------------------------|-----------------|
| Description | Even                                                                  | Events allocated to a group in the unreported list are showing as unallocated.                                                                                                    |                                          |                                  |                         |                             |                                |                          |              |                  |                         |                                                                  |                 |
| Resolution  | Clinic<br>possi<br>exam                                               | ClinicianGroup column now added to all event lists. (i.e. [Vetting], [ReportList > Unreported]. As it is possible for multiple GROUPS to be associated with an exam we return all groups associated with the exams in the event. |                                          |                                  |                         |                             |                                |                          |              |                  |                         |                                                                  |                 |
|             |                                                                       |                                                                                                    |                                          |                                  |                         |                             |                                |                          |              | Include Status   | ed Show Selected Show U | Inallocated 🗌 Show All 🗌 Group                                   | Refresh<br>Stop |
|             | name    <br>ENT_B   R<br>736   C                                      | HospNo<br>T_310_B<br>R1736                                                                                                    | Forenames<br>TEST_DATA<br>Reject Vetting | DOB<br>21-Jul-1991<br>08-Sep-194 | Site<br>HSS01<br>9HSS01 | ReqNo<br>1723720<br>1723827 | RefLoc<br>HSS01DAYW<br>HSS01AE | Referrer<br>C913<br>C999 | Examinations | RepUrg<br>S<br>S | EvtUrg<br>1<br>1        | ClinicianGroup<br>Resource Group 1 (vb)<br>Resource Group 1 (vb) |                 |
| Fixed in    | 2.10.                                                                 | 00                                                                                                    |                                          |                                  |                         |                             |                                |                          |              |                  |                         |                                                                  |                 |

| CRIS-1251@  | Re: [Reference#0039076] Finished report clicking area                                                                                                    |  |  |  |  |
|-------------|----------------------------------------------------------------------------------------------------|--|--|--|--|
| Description | The 'clicking area' around the 'checkboxes' on the 'report finished' page are too large. This can cause the checkbox to be selected in error.                                                                                                    |  |  |  |  |
| Resolution  | Verify checkbox moved close to the [Save] button and the font has been made bold to attract attention. There is little area around the checkbox that could be accidentally clicked on to change the checked box status. No actual function code has been changed. Only the GUI position and label font for the checkbox. |  |  |  |  |
|             | Finished                                                                                                    |  |  |  |  |
|             | Send Diagnosis Codes Museum Codes Bone Densitometry Save                                                                                                    |  |  |  |  |
|             | Double Reporting     Print     1     Copies     Verify       Reason     Mark for checking                                                                                                    |  |  |  |  |
| Fixed in    | 2.10.00                                                                                                    |  |  |  |  |

| CRIS-1919@  | [Reference#0052341] Configurable "verify" tick box on report QA screen                                             |
|-------------|----------------------------------------------------------------------------------------------------|
| Description | It is currently possible to accidently verify reports from the report QA                                           |
|             | screen when following the workflow. Exams are provisionally reported by a 1 <sup>st</sup> Checking Clinician (i.e. |
|             | SpR) who works through the outstanding report 'For Checking' QA list. If they agree with the first                 |
|             | report in the list and tick the "verify" check box via [Save] in the Finished screen following the addition        |
|             | of comments this is retained as expected for all subsequent reports and will need to be manually                   |
|             | removed as applicable. It is expected that standard use is to use the buttons on the main Report                   |
|             | Editor – i.e. [Verify] if required or [Skip] if the report will be reviewed by a senior clinician. However,        |
|             | is the clinician wishes to record a comment, or to [Save] changes to the report without verifying they             |
|             | will still need to check or uncheck 'Verify' as applicable.                                                        |
| Resolution  | The verify checkbox now highlights if the user moves the mouse close to the Save                                   |
|             | button, thus hopefully registering a visual clue to the current state of the verify                                |
|             |                                                                                                    |

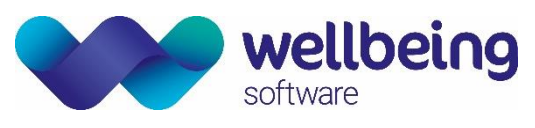

|          | checkbox PRIOR to pressing the Save button. This enables the user to apply or disable the option as applicable. |
|----------|----------------------------------------------------------------------------------------------------|
| Fixed in | 2.10.00                                                                                                    |

| CRIS-1732@  | [Reference#0063025] Restore Edit Tape Details for Unverified Reports                                                                                                    |  |  |  |  |  |  |  |
|-------------|----------------------------------------------------------------------------------------------------|--|--|--|--|--|--|--|
| Description | If editing the tape details, for a provisional report it should be possible to apply a 2nd Clinician, if the field was previously blank or to overwrite any existing 2nd clinician (i.e. a fake / pseudo clinician)                                                                                                    |  |  |  |  |  |  |  |
|             | Restore original functionality (based on shared consortia scenario of workflow)<br>'Unchecked' - Ticking this option will save a provisional report that is 'Unchecked' and will place the<br>report on the [Batch Verify] List of the 2nd Consultant. This must be either be entered via the [Tape<br>Details] by clicking the tape icon and adding the 2nd Consultant into the second field at the time of<br>typing an initial (i.e. new) report or via this box at the time of marking the record as Unchecked. |  |  |  |  |  |  |  |
|             | This feature has also been developed to enable you to enter an Unchecked Clinician without ticking unchecked in order to attribute a 2nd Consultant without the report appearing on their verification list. This can also be entered retrospectively so long as the report has not been verified.                                                                                                    |  |  |  |  |  |  |  |
|             | A 2nd clinician should be applied to the verified report to show the checker of the report but not appear on their verification list.                                                                                                    |  |  |  |  |  |  |  |
| Resolution  | Added checkbox next to the 2nd checker field. If this is ticked, then the 2nd checker is applied to the                                                                                                    |  |  |  |  |  |  |  |
|             | summary and all the exams.                                                                                                    |  |  |  |  |  |  |  |
|             | Report Properties X                                                                                                    |  |  |  |  |  |  |  |
|             | Verification Date Time By 2nd                                                                                                    |  |  |  |  |  |  |  |
|             | Keporee     09-Oct-2017     HSS     HSS01       First Typed     09-Oct-2017     15:40     HSS     Apply 2nd reported by to all exams                                                                                                    |  |  |  |  |  |  |  |
|             | Last Chang Unknown                                                                                                    |  |  |  |  |  |  |  |
|             | Last Adden Unknown                                                                                                    |  |  |  |  |  |  |  |
|             | Verified Unknown                                                                                                    |  |  |  |  |  |  |  |
|             | QA'ed Unknown                                                                                                    |  |  |  |  |  |  |  |
|             | Last QA'ed Unknown                                                                                                    |  |  |  |  |  |  |  |
|             | Status Date Printed N Unknown Sent Unknown                                                                                                    |  |  |  |  |  |  |  |
|             | Save Cancel                                                                                                    |  |  |  |  |  |  |  |
|             | If not, then the field applies to just the selected summary or exam.                                                                                                    |  |  |  |  |  |  |  |
| Fixed in    | 2.10.00                                                                                                    |  |  |  |  |  |  |  |

| CRIS-5864   | Report info list slow and showing memory errors                                                                                                    |
|-------------|----------------------------------------------------------------------------------------------------|
| Description | Sites using 2.11.03 are experiencing issues running out of memory when using the report info list with large data sets.                                                                                                    |
|             | Originally, the query was a set of week-long segments to build up the complete list but now these queries have been replaced by a large single query which causes the application to run out of memory.                                                                                                    |
| Resolution  | Certain trusts can return 400,000 events in a 4-month period. Changes have been made to pull the events in date-chunks and tune it on-the-fly to try to pull around 8,000 events per pull. These are then filtered and passed to the main list if they apply. Typically, a date range of between 2 and 14 days is pulled and tuned to match the incoming event/range size to around 8000 events per pull. This |

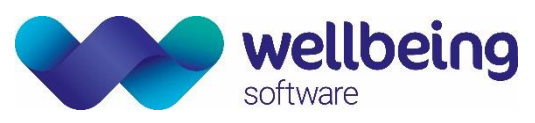

|          | should show an incrementing date range while the data is pulled and allow the option to stop when |
|----------|---------------------------------------------------------------------------------------------------|
|          | we have enough data. The data is pulled in date order.                                            |
| Fixed in | 2.11.06                                                                                           |

### Printing

| CRIS-2564 <sub>@</sub> | Letters batch printed from diary missing                                                                                                    |  |  |  |  |
|------------------------|----------------------------------------------------------------------------------------------------|--|--|--|--|
| Description            | Letters are printed from the CRIS diary scratchpad, either in a batch or single exams, but the letters intermittently do not actually print out. A status of printed is assigned to the event even when not                                                                                      |  |  |  |  |
|                        |                                                                                                    |  |  |  |  |
| Resolution             | This issue has been thoroughly investigated but has proven extremely difficult to reproduce. It is                                                                                                    |  |  |  |  |
|                        | unclear where customer issues may lie and, if it transpires that these issues are within Windows' print                                                                                                    |  |  |  |  |
|                        | queues then CRIS cannot affect this.                                                                                                    |  |  |  |  |
|                        |                                                                                                    |  |  |  |  |
|                        | Changes have been made to the application which we believe will significantly reduce the possibility of this event occurring and also to ensure that if it does then the status of the event will accurately reflect this.                                                                       |  |  |  |  |
|                        |                                                                                                    |  |  |  |  |
|                        | The user interface has been altered so that right-click IP print from ChangedPad prevents any other activity until the print jobs have been processed and sent to the external queue. This is to prevent multiple threads possibly interacting with each other and causing unexpected behaviour. |  |  |  |  |
|                        | It can now be observed that pulling the network cable (or invoking Airplane mode) during printing will behave as required in that all events that have not yet been processed will not have status updated to "printed".                                                                         |  |  |  |  |
|                        | The GUI is blocked while the Letters are being processed and a progress indicator is displayed on the screen for user visibility / information purposes. It should however be noted that Batch Printing turnaround times are increased as a result of this Clinical Safety related change.       |  |  |  |  |
| Fixed in               | 2.10.05                                                                                                    |  |  |  |  |

| CRIS-2065   | Ratch Printing Reporting Auto Commit Error                                                                                                    |  |  |  |  |
|-------------|----------------------------------------------------------------------------------------------------|--|--|--|--|
| Description | When printing via batch print, some users report and error that appears stating 'Could no report, cannot commit when auto commit is enabled'. Initial feedback from the sites suggest the reports are printed once the user clicks ok on this message however this cannot be confirmed are unable to replicate on demand.          |  |  |  |  |
|             | This issue is almost identical to the resolved RFC for the same error when printing letters from the CRIS diary scratch pad (CR-1492), hopefully the same fix applied to this can be applied to this section of CRIS.                                                                                                    |  |  |  |  |
| Resolution  | This is linked to CRIS-2564 and has been address in a similar way. The whole batch request has been moved to a background thread, which should ensure that the StatusTable is updated sequentially as part of the PrintThread action. This has only been done for the range Batch printing, as this is what was causing the error. |  |  |  |  |
|             | The GUI is blocked while the reports are being processed and a progress indicator is displayed on the screen for user visibility / information purposes. It should however be noted that Batch Printing turnaround times are increased as a result of this Clinical Safety related change.                                         |  |  |  |  |

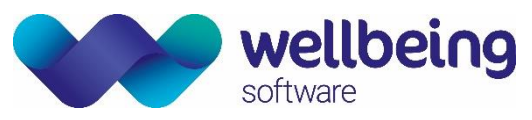

|          | Please note: It is possible to open a second copy of CRIS to continue working before printing in the $1^{st}$ copy of the system. |
|----------|----------------------------------------------------------------------------------------------------|
| Fixed in | 2.10.05                                                                                                    |

### System Admin

| CRIS-1774   | Add tool tip help in XR Settings table 'Description' column.                                                                                                    |  |  |  |
|-------------|----------------------------------------------------------------------------------------------------|--|--|--|
| Description | When displaying the contents in the XR Settings table, sometimes the 'Description' contents of the 'Description' column is too long to be displayed in the table. To make this more accessible to the user, add a tool tip to the table 'Description' column and the 'Description' field so the user can see the entire length of the entry next to the table when the user hovers over the field. |  |  |  |
| Resolution  | Implemented tool tip on description area of table.                                                                                                    |  |  |  |
| Fixed in    | 2.10.00                                                                                                    |  |  |  |

| CRIS-2404@  | Referral Source to have email field                                                                                                    |  |  |  |  |
|-------------|----------------------------------------------------------------------------------------------------|--|--|--|--|
| Description | A dedicated field is required for the email address of a referral source.                                                                                                    |  |  |  |  |
| Resolution  | It is now possible to input / store a referral source email address via the Referral Source table. This can be received and sent over the interfaces within the MFN^M02 segment as a custom field. The line for address 5 is also visible on the screen popup which states 'select referral source' alongside the email address of the referral source. |  |  |  |  |
|             |                                                                                                    |  |  |  |  |
| Fixed in    | 1 2 11.00                                                                                                    |  |  |  |  |

| CRIS-5874   | New 'Trust' and 'Site' filtering via View log                                                                                                    |  |  |  |  |
|-------------|----------------------------------------------------------------------------------------------------|--|--|--|--|
| Description | Users within a consortium wished to be identify which PAS has updated the patient demographics.                                                                                                    |  |  |  |  |
|             | The 'demohis' database table just shows EJBSERVER as the 'by' field.                                                                                                    |  |  |  |  |
| Resolution  | To capture the PAS ID after a demographic update from the PAS, an appropriate log is produced that details all the relevant information. To help filter this log out from others, we have created a new subcategory type called 'PASDEMOUPDATED'. The log will display, among other things, the PAS ID from the message itself.<br>This also means that the view log utility is more user friendly for customers in consortiums as they can now filter based on their Trust or Site, as a pose to a global consortium view log. |  |  |  |  |
| Fixed in    | 2.11.06                                                                                                    |  |  |  |  |

| CRIS-3789@  | Provide a way to identify the default (blank) value of an XR setting                                      |  |  |  |  |
|-------------|----------------------------------------------------------------------------------------------------|--|--|--|--|
| Description | Currently, when looking at the XR settings screen, there is no clear indication of the 'default' value of |  |  |  |  |
|             | a setting should it be blank.                                                                             |  |  |  |  |
| Resolution  | The XR settings panel has been amended by adding the default state into the settings area, for those      |  |  |  |  |
|             | settings that have a fixed default in the source code. If you pick a setting from the XR-settings panel   |  |  |  |  |
|             | and there is nothing set by a user AND it has a default against the setting, the default is displayed in  |  |  |  |  |
|             | the value panel in grey, and {default} is appended to the value on screen.                                |  |  |  |  |
|             |                                                                                                    |  |  |  |  |
|             | i.e. No {default}                                                                                         |  |  |  |  |

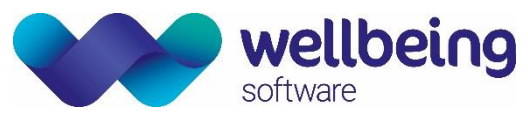

|            | Setting RECEPT.BillingModuleAvailable                                                                                                    |                                         |                            |                                                                                                    |                                          |     |
|------------|----------------------------------------------------------------------------------------------------|-----------------------------------------|----------------------------|----------------------------------------------------------------------------------------------------|------------------------------------------|-----|
|            | Description                                                                                                    | Should the billing module be available? |                            |                                                                                                    |                                          |     |
|            | Local XRT Value                                                                                                    |                                         |                            |                                                                                                    |                                          |     |
|            | Value                                                                                                    | No (default)                            |                            |                                                                                                    |                                          |     |
|            |                                                                                                    | Open Local XRT Re                       | eset to Default            | Save Changes                                                                                                    | ]                                        |     |
|            |                                                                                                    |                                         |                            |                                                                                                    |                                          |     |
| K          | Keys with a known default also feature an asterisk at the start of the printer used to print stats                                        |                                         |                            | ne description:                                                                                                    |                                          |     |
|            | PRINTER.StatsDS                                                                                                    |                                         |                            | double sided                                                                                                    | 1                                        | N   |
|            | RECEPT.AllowD                                                                                                    | )uplicateHospitalNumb                   | ers *Allow dup             | licate hospital num                                                                                                    | bers in othe                             |     |
|            | RECEPT.AutoLabelPrintOptions<br>RECEPT.AutoPrefixWard<br>RECEPT.BillingModuleAvailable<br>RECEPT.CollectAENumber<br>RECEPT.CollectPathway |                                         | *Automatic<br>*Prefix the  | ally fill in print option<br>referral location with                                                                                                    | h the referral                           | Yes |
|            |                                                                                                    |                                         | *Should the                | e billing module be                                                                                                    | available?                               | No  |
|            |                                                                                                    |                                         | *Show Pat                  | hway field in Event [                                                                                                    | Details                                  | Yes |
|            | RECEPT.Collec                                                                                                    | tRadiologist<br>tRoom                   | *Allow inpu<br>*Allow inpu | it of intended clinician examples and examples and the examples of the examples and the examples and the exa | an han han han han han han han han han h | Yes |
| _          |                                                                                                    |                                         |                            |                                                                                                    |                                          |     |
| Lived in 2 | 12.00                                                                                                    |                                         |                            |                                                                                                    |                                          |     |

| CRIS-3890@  | XR Option Filter                                                                                                    |  |  |  |  |  |
|-------------|----------------------------------------------------------------------------------------------------|--|--|--|--|--|
| Description | A filter is required to add the ability to search XR terminal IDs in order to find specific terminals. This will allow the user to quickly identify a particular terminal within a long list. This feature would be beneficial when performing normal sys admin tasks.                                                                                                    |  |  |  |  |  |
|             | Cris Setup <ul> <li>people</li> <li>places</li> <li>places</li> <li></li></ul> |  |  |  |  |  |
| Fixed in    | 2.12.00                                                                                                    |  |  |  |  |  |

| CRIS-5126@  | Allow Shutdown message to be customised                                                             |  |  |  |
|-------------|----------------------------------------------------------------------------------------------------|--|--|--|
| Description | The XR setting General. Warnshutdown causes a shutdown message to be displayed. This message        |  |  |  |
|             | should be configurable.                                                                             |  |  |  |
| Resolution  | A new format - 'SHUTDOWN' has been created to hold the user configurable text which is created via  |  |  |  |
|             | System > Formats with the format name. This message can be creating using plain text or can support |  |  |  |
|             | HTML formatted text if required.                                                                    |  |  |  |

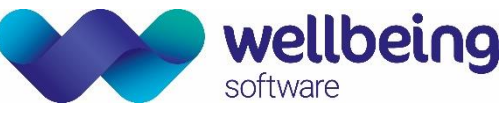

|          | Confirm | n shutdown                                                                                                    |
|----------|---------|----------------------------------------------------------------------------------------------------|
|          |         | This is a configurable 'shutdown' warning message.<br>Please enter you required message into the shutdown format.<br>If this format is empty, the default fixed message will be shown.<br>This is a configurable 'shutdown' warning message.<br>Please enter you required message into the shutdown format.<br>If this format is empty, the default fixed message will be shown.<br>This is a configurable 'shutdown' warning message.<br>Please enter you required message into the shutdownformat.<br>If this format is empty, the default fixed message will be shown.<br>This is a configurable 'shutdown' warning message.<br>Please enter you required message into the shutdown format.<br>If this is a configurable 'shutdown' warning message.<br>Please enter you required message into the shutdown format.<br>If this format is empty, the default fixed message will be shown. |
| Fixed in | 2.12.02 |                                                                                                    |

### Statistical Reports

| CRIS-1957@  | Add stats field to include various patient demographics                                                  |                                    |  |  |  |
|-------------|----------------------------------------------------------------------------------------------------|------------------------------------|--|--|--|
| Description | Stats fields required in the HIS and Patient tables:                                                     |                                    |  |  |  |
|             | <ul> <li>NHS verification status</li> <li>Primary_language</li> </ul>                                    |                                    |  |  |  |
|             | <ul> <li>Religion</li> </ul>                                                                             | <ul> <li>Citizenship</li> </ul>    |  |  |  |
|             | <ul> <li>Race</li> </ul>                                                                                 | <ul> <li>County_code</li> </ul>    |  |  |  |
|             | <ul> <li>Marital_status</li> </ul>                                                                       | <ul> <li>Account_number</li> </ul> |  |  |  |
| Resolution  | These fields now populate the database fields enabling stats to be taken for these variables, as 'output |                                    |  |  |  |
|             | selections' in stats.                                                                                    |                                    |  |  |  |
| Fixed in    | 2.10.00                                                                                                  |                                    |  |  |  |

| CRIS-281    | Attend to First Verify - Stats function                                                                                                    |
|-------------|----------------------------------------------------------------------------------------------------|
| Description | Create a new stats field to show Attend to First Verify.                                                                                                    |
| Resolution  | If a multiple exam event exists with a report summary within the database, the report summary attaches to the first exam. The new REPORT stat fields looks for exams that are associated with a report and will neglect any 2nd exams that were created as these are not associated. The EXAMS new stat will look for reports associated and if not found will look for events associated. |
|             | Added stat fields for:                                                                                                    |
|             | 'REPORTS' 'ATT TO FIRST VER DAYS'                                                                                                    |
|             | 'REPORTS' 'ATT TO FIRST VER HOURS'                                                                                                    |
|             | 'REPORTS' 'ATT TO FIRST VER MINS                                                                                                    |
|             | 'REPORTS' 'ATT TO FIRST VER STR'                                                                                                    |
|             | Used alongside reports output field. To show the time between the exam being performed and the report directly associated with it being first verified. Will neglect any exams without their subsection being filled in within the stat unless that exam has a summary report.                                                                                                    |
|             | 'EXAMS' 'ATT TO FIRST VER DAYS'                                                                                                    |
|             | 'EXAMS' 'ATT TO FIRST VER HOURS'                                                                                                    |

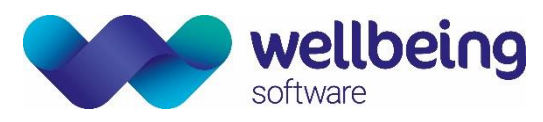

|          | 'EXAMS' 'ATT TO FIRST VER MINS                                                                     |
|----------|----------------------------------------------------------------------------------------------------|
|          | 'EXAMS' 'ATT TO FIRST VER STR'                                                                     |
|          |                                                                                                    |
|          | Finds the length of time between the exam being performed and a report associated with the same    |
|          | event being first verified. This would be used for those sites using exam summary rather than exam |
|          | subsections.                                                                                       |
| Fixed in | 2.10.00                                                                                            |

| CRIS-2026   | Hover help description - stats output time stamp                                                                                                    |
|-------------|----------------------------------------------------------------------------------------------------|
| Description | As a user when I hover over a selection stat for weeks, days or month I want to see the description                                                                                                |
|             | to be for the accumulative value.                                                                                                    |
| Resolution  | For the stats field Report ATT to first verify and EXAMS ATT to first verify there is a change to the hover help description. Hover help changed to stats time methods to represent the following: |
|             | <ul> <li>Days element of elapsed time between attendance and report verification</li> </ul>                                                                                                    |
|             | <ul> <li>Hours element of elapsed time between attendance and report verification</li> </ul>                                                                                                    |
|             | <ul> <li>Minutes element of elapsed time between attendance and report verification</li> </ul>                                                                                                    |
| Fixed in    | 2.10.00                                                                                                    |

| CRIS-1898@  | [Reference#0071815] RIS_STAT204 – ISB 1577 DIAGNOSTIC IMAGING DATA SET - Correction required                                                                                                    |
|-------------|----------------------------------------------------------------------------------------------------|
|             | to prevent data being incorrectly omitted from National Return                                                                                                    |
| Description | Formal change request for the RIS_STAT204 DID Report Template to be updated as it's currently wrong and needs to be corrected as it's providing incorrect results as it stands.                                                                                                    |
| Resolution  | Added a database update maintenance task which finds the RIS_STAT204 template and changes REPORTS DATE_VERIFIED to EXAMS DATE_LAST_VERIF.<br>The stat shows all attended patients irrespective of whether the event is reported or not. Using REPORTS meant that it immediately excluded any unreported events. Using EXAMS instead means both reported and unreported events are retuned which is critical to DID. It was also decided Last Verified was more accurate as this is the final issue date.<br><u>Please note</u> : The only the stat template will be updated. User created stats based on this template won't be changed. |
| Fixed in    | 2.10.00                                                                                                    |

| CRIS-3054@  | Add an hourly option to scheduled stats                                                                 |
|-------------|----------------------------------------------------------------------------------------------------|
| Description | A customer would like to schedule regular stats every hour so they can add this to the existing ability |
|             | to schedule them every 5 minutes and every day, to allow the department to supply and submit            |
|             | better information to trust management and reduce the level and numbers of scheduled stats that         |
|             | need to be run.                                                                                         |
| Resolution  | H option added to the database NORMAL table CRISSRPT.                                                   |
|             | H option added to StatsScheduler code to recognise the option.                                          |
| Fixed in    | 2.12.00                                                                                                 |
|             |                                                                                                    |

CRIS-5593 Alarms - record and display who added the Alarm

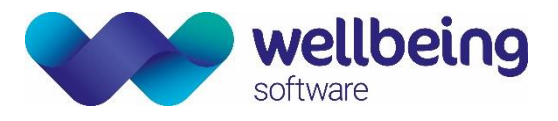

# 'Inclusive' Modules

#### **Sessions Module**

There are no functional changes applicable to this release.

#### **Messaging Module**

There are no functional changes applicable to this release.

#### **Resources Module**

There are no functional changes applicable to this release.

#### Nuclear Medicine Module

There are no functional changes applicable to this release.

#### **Portering Module**

| [Reference#0023980] Porter module - Incorrect porter                                                 |
|----------------------------------------------------------------------------------------------------|
| Any changes made to a porter request will change the requested porter to the                         |
| user who made the change. This can change the requested porter to someone who                        |
| is not a porter.                                                                                     |
| If a porter exists for a Porter event, leave the porter as is Even if the porter is marked as Blank. |
| 2.10.00                                                                                              |
|                                                                                                    |

<u>CRIS-3925</u> 'Hospital Number' added to Porters List & Dictation List

#### **Obstetrics Ultrasound Module**

| CRIS-1624@  | 3VT VIEW - UPDATE TO CARDIAC PROTOCOL                                                             |
|-------------|---------------------------------------------------------------------------------------------------|
| Description | The 3VT view was added to the FASP's fetal cardiac protocol. This brings the number of views that |
|             | the 18-20 week scan, which is when the fetus is checked for any major physical abnormalities.     |
| Resolution  | 3VT field added to ANATFA, ANOMFA, DETFA, ANATNW, DETNW                                           |
| Fixed in    | 2.09.10t1g                                                                                        |

| CRIS-2214 <sub>@</sub> | 3VT in old forms reverts to 'seen' instead of blank                                                                                                    |
|------------------------|----------------------------------------------------------------------------------------------------|
| Description            | As a user using Obstetric forms for ANATFA, ANOMFA, DETFA, ANATNW, DETNW. I don't want to see<br>any 3VT field on those forms prior to the upgrade to 2.10.00 on the live system<br>This is so that a blank field doesn't appear as not noted on historical reports. |
| Resolution             | A new XR setting - <b>REPORT.Obs3VTCutOffDate</b> - has been provided to prevent the 'heart 3VT' field being available with legacy reports. The date of the upgrade will have to be inputted into this XR setting in the following format DD/MM/YYYY                 |
| Fixed in               | 2.10.01                                                                                                    |

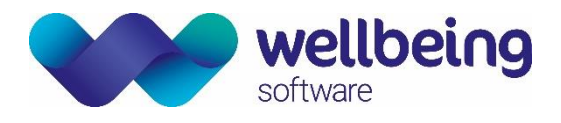

## Additional Modules

#### Fetal Anomaly Screening Programme (FASP)

There are no functional changes applicable to this release.

#### Billing Module

| CRIS-848    | Reference#0028895 — PP Reg Form showing scan price has doubled                                                                                                    |
|-------------|----------------------------------------------------------------------------------------------------|
| Description | <ul><li>When trying to print the Patient Registration form for appointments, if the particular cost item had both active and inactive entries, the application would calculate the scan price for both records.</li><li>The caching problem occurs due to the temporary nature of all appointment billing costs. These temporary costs are not handled correctly within the cache, whereas all attended events are calculated correctly.</li></ul> |
| Resolution  | Verifying the 'Price of Scan' against an appointment now returns the correct cost.                                                                                                    |
| Fixed in    | 2.10.00                                                                                                    |

| CRIS-1558   | Re: [Reference#0051434] #00412314 VAT Calc Incorrect - INVOICE SD58232EAS                             |
|-------------|----------------------------------------------------------------------------------------------------|
| Description | VAT is calculated in the Billing Module of CRIS and rounded to two decimal places. This is causing    |
|             | discrepancies with contracts where invoices have many invoices each with rounding errors.             |
|             | HMRC guidance is that four decimal places should be used.                                             |
| Resolution  | The VAT calculations are now carried out and display to a precision of 4 decimal places. You will see |
|             | the changes in the following areas:                                                                   |
|             |                                                                                                    |
|             | <ul> <li>Billing GUI tables where a VAT column is present</li> </ul>                                  |
|             | <ul> <li>All printed/preview printing templates</li> </ul>                                            |
|             | <ul> <li>All message data to the GreatPlains interface</li> </ul>                                     |
|             | <ul> <li>Output window within the 'Price Lookup' tool</li> </ul>                                      |
| Fixed in    | 2.10.00                                                                                               |

| CRIS-1558   | Re: [Reference#0051434] #00412314 VAT Calc Incorrect - INVOICE SD58232EAS                             |
|-------------|----------------------------------------------------------------------------------------------------|
| Description | VAT is calculated in the Billing Module of CRIS and rounded to two decimal places. This is causing    |
|             | discrepancies with contracts where invoices have many invoices each with rounding errors.             |
|             | HMRC guidance is that four decimal places should be used.                                             |
| Resolution  | The VAT calculations are now carried out and display to a precision of 4 decimal places. You will see |
|             | the changes in the following areas:                                                                   |
|             |                                                                                                    |
|             | <ul> <li>Billing GUI tables where a VAT column is present</li> </ul>                                  |
|             | <ul> <li>All printed/preview printing templates</li> </ul>                                            |
|             | <ul> <li>All message data to the GreatPlains interface</li> </ul>                                     |
|             | <ul> <li>Output window within the 'Price Lookup' tool</li> </ul>                                      |
| Fixed in    | 2.10.00                                                                                               |

| OTRS<br>00128108 | CRIS number on invoice for insurance and hospital contracts                                             |
|------------------|----------------------------------------------------------------------------------------------------|
| Description      | The application code has been amended to provide the CRIS number from a contract of any type. To        |
|                  | access this functionality, the 'contract_invoice_1' printing template will need amending as follows     |
| Resolution       | The customer will need to amend their 'contract_invoice_1' invoice printing template. Wherever they     |
|                  | try and print the CRIS number within this template, they need to replace the script with the following: |

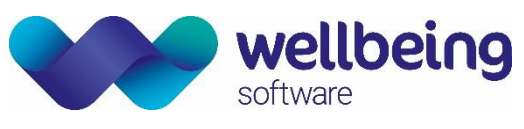

|          | Within the Condition field, ente   | r this script:        |                             |       |
|----------|------------------------------------|-----------------------|-----------------------------|-------|
|          | if                                 | (invoice.getKey()     | >                           | 0)    |
|          | crisNo = "~BCRIS<br>crisNo != null | No :~b " + invoice.ge | tAnyPatient().getcris_numbe | er(); |
|          | within the expression field, crea  | ate this variable:    |                             |       |
|          | crisNo                             |                       |                             |       |
| Fixed in | 2.10.14                            |                       |                             |       |

| CRIS-3839   | Receipt Printing in 'Advanced' billing                                                                  |  |
|-------------|----------------------------------------------------------------------------------------------------|--|
| Description | Implementation of the 'Patient Receipt' printing feature found in 'normal' billing, into the 'Advanced  |  |
|             | Billing' module. This new functionality only applies to 'Adhoc', 'Self-Payer' contracts.                |  |
| Resolution  | This feature is enabled by setting the XR Setting 'GENERAL.PatientReceiptPrinting' to 'Yes'. It will be |  |
|             | 'defaulted' to 'No' so please ensure this setting is set.                                               |  |
| Fixed in    | 2.10.14                                                                                                 |  |

| CRIS-3839@  | Implement Receipt Printing in 'Advanced' Billing                                                 |
|-------------|--------------------------------------------------------------------------------------------------|
| Description | Users need the ability to print 'receipt' for all 'self-payer' contracts.                        |
| Resolution  | The printing features have been amended to provide 'receipt' printing for 'self-payer' patients. |
| Fixed in    | 2.12.00                                                                                          |

| CRIS-4187@  | Billing – Invoices missing CRIS numbers                                                                                                    |  |
|-------------|----------------------------------------------------------------------------------------------------|--|
| Description | Billing user wants to see the CRIS number on invoices regardless of the contract type so that they can                                                                      |  |
|             | easily link back to the CRIS record from an invoice                                                                                                    |  |
| Resolution  | The functionality is now available to display the CRIS number for a patient associated with an invoice irrespective of the contact type.                                    |  |
|             | Amended code to ONLY display the CRIS number for 'AD HOC' contracts. The invoices for these contracts are printed by event, so the patient's CRIS number will be available. |  |
| Fixed in    | 2.12.00                                                                                                    |  |

| CRIS-3992@  | Billing allows different currencies but still shows £ sign not the locality currency (e.g. €)     |  |
|-------------|---------------------------------------------------------------------------------------------------|--|
| Description | Currently, the currency symbol (£) is hard coded into the printing templates. If this is not the  |  |
|             | location's currency, it will need to be changed manually wherever it exists within the printing   |  |
|             | configuration system.                                                                             |  |
| Resolution  | Existing templates will need amending to access new a new currency object, but once this is done, |  |
|             | the currency symbol will depict the currency of the locality.                                     |  |
| Fixed in    | 2.12.00                                                                                           |  |

#### Medical Photography

| CRIS-4849@  | Allow image compression from IMAGIO function in CRIS (Medical Photography) to be configurable                                                                                                    |
|-------------|----------------------------------------------------------------------------------------------------|
| Description | A customer has identified an issue whereby applying compression to already compressed images was causing image quality to drop below acceptable levels in the Med Photo Module.                                                   |
| Resolution  | The user is now able to adjust the compression between 0 and 100. This is done via a new XR setting - AVDataManager.PHOTO.Quality.  If the quality is > 1 then this is classed as a percentage of 1-100. (100 should be lossless) |

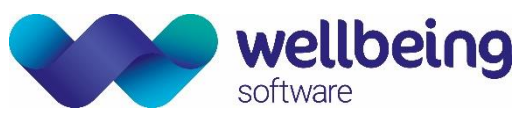

|          | • If less than or equal to 1 and > 0, this is a 0-1 range and is effectively multiplied by 100 to give a  |
|----------|----------------------------------------------------------------------------------------------------|
|          | percentage.                                                                                               |
|          | • If set to '0', this is 'as-is' and will store the file exactly as presented. This may therefore cause a |
|          | large data storage requirement.                                                                           |
|          | In addition, improvements have been made in the memory management and user feedback when                  |
|          | loading large images into Cris.                                                                           |
| Fixed in | 2.12.01                                                                                                   |

| CRIS-4950@  | Allow image compression from IMAGIO function in CRIS (Medical Photography) to be configurable |
|-------------|-----------------------------------------------------------------------------------------------|
| Description | The CRIS Medical Photography module did not support the saving of TIFF images.                |
| Resolution  | TIFF images are now supported.                                                                |
| Fixed in    | 2.12.01                                                                                       |

#### MFN (Master File Notifications)

2.1100 introduces Master File Notifications which automatically update the Referrer, Referral Source tables and Referral Location and Referrer Source Links tables if required. This is a chargeable function and will need to be requested, ordered via your Client Manager and deployed by the operations team. The following changes are exclusively related to this functionality and can be ignored if this function is not applicable within your current contract.

| CRIS-1655   | Master File Notifications (MFN)                                                                                                    |
|-------------|----------------------------------------------------------------------------------------------------|
| Description | As a user, I require the referrers, referral sources, and referral locations tables and the referrer / referral source link tables to be updated in real time whenever these sources are updated in the PAS, so I can keep these reference sources in sync with the PAS versions of these sources and for PAS to become the master of the content.                                                                                                    |
| Resolution  | A range of changes were made to support MFN^M02 and MFN^M05 HL7 messages, both for incoming messages, assumed to be from a PAS system, and for outgoing messages to a related PACS system.<br>MAD (Master Add) and MUP (Master Update) messages are supported, but MDL (Master Delete) messages merely result in an acknowledgement in the log, fulfilling the decision that deletion should remain a manual process.                                                       |
|             | The key database tables affected by these changes relate to referrers, referral sources and referral locations. In addition, the referrer / referral source link table is also updated.<br>Upon changes to the database, cached tables are refreshed, in order that future messages are handled in a coherent fashion, without the requirement to reset the interface server system itself.<br>Additional logging has been introduced to facilitate the tracking of issues. |
| Fixed in    | 2 11 00                                                                                                    |

| CRIS-2436   | Referral source email MFN^M02 ZRS segment                                                       |
|-------------|-------------------------------------------------------------------------------------------------|
| Description | Need to add an 'email address' property to the ZRS segment within both an incoming and outbound |
|             | MFN^M02 message.                                                                                |
| Resolution  | The referral source now has an email address which can be created/updated via an inbound MFN02  |
|             | message and changes made are sent outbound.                                                     |
| Fixed in    | 2.11.00                                                                                         |

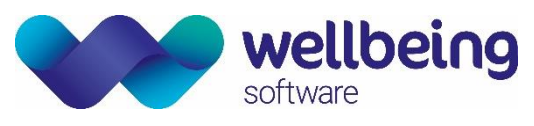

| CRIS-2376   | Log for MFN messages                                                                                |
|-------------|----------------------------------------------------------------------------------------------------|
| Description | CRIS needs to log all changes made via MFN messages. These logs must include the addition or update |
|             | of referrers, referral sources, referral locations and referral links                               |
| Resolution  | MFN02 and MFN 05 logging is now implemented. A log is made whenever an MFN incoming messages        |
|             | creates/updates the CRIS database via the View Log utility.                                         |
|             |                                                                                                    |
|             | Additional Information                                                                              |
|             |                                                                                                    |
|             | The following new entries have been added to the 'CRISLOG' normal table                             |
|             | Subcategory = MFN02 and MFN05 added under the INTERFACE code                                        |
|             |                                                                                                    |
|             |                                                                                                    |
|             | The following new entries have been added to the CRISLGTP normal table:                             |
|             |                                                                                                    |
|             | REFERRERADDED New referrer undeted                                                                  |
|             |                                                                                                    |
|             | REFSRCADDED New referral source added                                                               |
|             | REFSRCOPDATED existing referrar link addad                                                          |
|             | REFLINKADDED new referrer link added                                                                |
|             | KEFLINKUPDATED existing referrer link updated                                                       |
|             |                                                                                                    |
|             | LOCUPDATED existing location updated                                                                |
| Fixed in    | 2.11.00                                                                                             |

| CRIS-2386   | PRA segment - Not allow Groups inbound or outbound                                                                                                    |
|-------------|----------------------------------------------------------------------------------------------------|
| Description | As a radiology user I don't want the group field within the referrers table to update So that I can                                                                                                   |
|             | continue using it for stat grouping                                                                                                    |
| Resolution  | The 'Practitioner Group' field is no longer updated by an MUP type MFN02 message. The new value is ignored, and the existing value is used.                                                           |
|             | The 'practitioner group' field will reflect the current value in CRIS's database and sent downstream.<br>So, effectively, only a change via the CRIS GUI will be reflected in any 'outgoing' message. |
| Fixed in    | 2.11.00                                                                                                    |

| CRIS-2389   | Referral source Trust versus Site                                                                                                    |
|-------------|----------------------------------------------------------------------------------------------------|
| Description | Trust codes are 3 digits and NACS codes are 5 characters in length. This means Trusts codes have to be suffixed with 2 x leading 0's at the end of the referral source trust code to comply with system validation. |
|             | The MFN messages need to automate these 2 extra 0's or allow the referral source to be 3 or 5 digits in length, to accommodate trust and site.                                                                      |
| Resolution  | A referral source of <trustcode>00 is created when a MFN02 message is received with a ZRS segment.</trustcode>                                                                                                    |
|             | This 'default' referral source will be created once and only once, for each unique trust code.                                                                                                    |
| Fixed in    | 2.11.00                                                                                                    |

| CRIS-2390   | Attribute to be added for MFN^M05                                                                   |
|-------------|----------------------------------------------------------------------------------------------------|
| Description | As a user, I do not allow MFN^M05 to populate the referral location unless the attribute,           |
|             | SuppressMFN05, is set to false so I can control new locations being created. Default behavior is to |
|             | suppress all inbound and outbound MFN05 messages.                                                   |

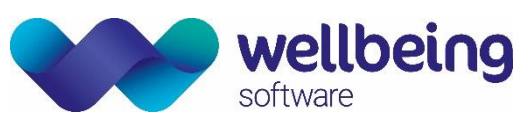

| Resolution | Created a new SuppressMFN05 attribute for both the incoming '30-tableupdate-service.xml' and the     |
|------------|----------------------------------------------------------------------------------------------------|
|            | outgoing '30-tu-test-service.xml. The 'default' is set to 'true' to suppress any MFN05 messages, so  |
|            | only need to configure this attribute if you need to receive/send this message.                      |
|            |                                                                                                    |
|            | In practice we feel it is unlikely that customers would want Referral Location updates from PAS as   |
|            | they are often hybrids of clinics and referrers which would cause confusion and duplicate entries in |
|            | the CRIS Referral Location table. The function can be enabled but only upon request and sign off by  |
|            | the customer.                                                                                        |
| Fixed in   | 2.11.00                                                                                              |

| CRIS-2391   | Referrer links not to be received or sent outbound                                                     |
|-------------|----------------------------------------------------------------------------------------------------|
| Description | As a trust, I don't want the referrer link sent outbound or inbound so that PAS cannot send to CRIS    |
|             | and PACS can't send out.                                                                               |
| Resolution  | The likelihood of CRIS receiving anything in MFI:2 is very slim, so the chances of receiving 'REFLINK' |
|             | are even smaller, so just as a backup, I have created another attribute (SuppresMFIMAID - which is     |
|             | configured in '30-tableupdate-service.xml) which we can populate with the text we want to trap and     |
|             | thus suppress the message.                                                                             |
| Fixed in    | 2.11.00                                                                                                |

| CRIS-3371@  | MFN Audit - Add "Extra Detail" for Referral Sources, RefLinks and Referral Locations                 |
|-------------|----------------------------------------------------------------------------------------------------|
| Description | MFN messages are outputted into the View Log Table, but this is at consortium level and there is     |
|             | currently only "Extra detail" (used in EXCEL export) for Referrers. Extra detail should be added for |
|             | Referral Sources, Referral Links and Referral Locations as customers will want to know what MFN      |
|             | messages have been processed and some may require remedial configuration – i.e. Blank SHA's.         |
| Resolution  | All MFN related logging now contains meaningful 'extra data' outlining what has changed. Each        |
|             | MFN05 addition/update now has its own log entry                                                      |
| Fixed in    | 2.12.00                                                                                              |

### Interfaces

| CRIS-1733@  | Re: [Reference#0062805] Event Cancellation Enhancement                                                                                                    |
|-------------|----------------------------------------------------------------------------------------------------|
| Description | Enabling request/exam cancellation (via the HL7 order communication update message) up to the point the patient attends for the exam, provides the greatest protection to the patient, and is what we wish to implement".                                                                                                    |
|             | The current system enables this cancellation message to be enacted prior to the order becoming a request in CRIS. We therefore wish this function to be                                                                                                    |
|             | extended to the point of patient attendance/appointment                                                                                                    |
| Resolution  | OCS can now cancel existing orders that are part of a CRIS event, as long as that event hasn't been<br>appointed nor attended. Cancelling a single exam from a multiple exam event, removes that exam<br>from the GUI.<br>Once all exams are cancelled on the event, the event is 'greyed' out on the GUI and ALL appropriate<br>status information is updated to clearly indicate that the complete event has been cancelled by OCS.<br>A new status code has been created (CHNROS) to distinguish between CRIS cancelled and OCS<br>cancelled events. A new interface attribute - OCSCancellingCRISEvent - is needed in the incoming PAS<br>interface file. A new script - 'suppOCSCancellation.bsh' - will need including in the outgoing PAS<br>interface file. |
| Fixed in    | 2.10.00                                                                                                    |

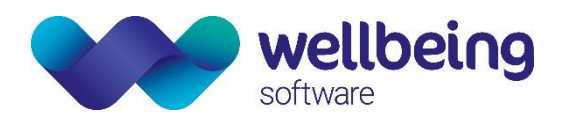

| CRIS-3832   | Add 'default' referrer attributes to the PAS/OCS Interface                                           |
|-------------|----------------------------------------------------------------------------------------------------|
| Description | Users need the ability to assign a default GP or Consultant referrer to an order if the referrer     |
|             | contained within the OMG19 message can't be found or does not exist.                                 |
| Resolution  | The new 'DefaultGPReferrer' and DefaultConReferrer' attributes values will now replace the invalid   |
|             | referrer code within the order message. These attributes will work for any time of order processing, |
|             | orders > appointments, orders > requests and 'pure' orders.                                          |
| Fixed in    | 2.12.00                                                                                              |

| CRIS-1899   | New UniqueByEvent PASOCS Interface configuration attribute                                                  |
|-------------|----------------------------------------------------------------------------------------------------|
| Description | Customers want to be able to send out the multiple exam reports downstream to OCS using the same            |
| 2 000 1 p   | format as the PACS outbound interface so that OCS doesn't receive more than one report for all the          |
|             | exams merged into a single event / visit via CRIS.                                                          |
| Resolution  | If the new UniqueByEvent attribute is set to true only one report per event / visit is sent as is currently |
| Resolution  | the case on PACS interfaces. This new attribute dictates the number of HL7 messages that are sent           |
|             | to outbound interfaces. The attribute acts upon report trigger when verified.                               |
|             | New attribute = 'UniqueByEvent' which must be configured in the 'OutgoingMessages' section of the           |
|             | 'pasocs' interface configuration files.                                                                     |
| Fixed in    | 2.12.00                                                                                                    |

| CRIS-1899   | New UniqueByEvent PASOCS Interface configuration attribute                                                  |
|-------------|----------------------------------------------------------------------------------------------------|
| Description | Customers want to be able to send out the multiple exam reports downstream to OCS using the same            |
|             | format as the PACS outbound interface so that OCS doesn't receive more than one report for all the          |
|             | exams merged into a single event / visit via CRIS.                                                          |
| Resolution  | If the new UniqueByEvent attribute is set to true only one report per event / visit is sent as is currently |
| Resolution  | the case on PACS interfaces. This new attribute dictates the number of HL7 messages that are sent           |
|             | to outbound interfaces. The attribute acts upon report trigger when verified.                               |
|             | New attribute = 'UniqueByEvent' which must be configured in the 'OutgoingMessages' section of the           |
|             | 'pasocs' interface configuration files.                                                                     |
| Fixed in    | 2.12.00                                                                                                    |

| CRIS-5552   | Allow orders with an invalid referrer code                                                            |
|-------------|----------------------------------------------------------------------------------------------------|
| Description | Customers noticed that they are no longer able to place orders for unknown referrers. This is a       |
|             | problem for them. An array of new functionality was added to the 'Incoming PAS' interfaces with the   |
|             | 2.12 release. One change was to 'trap' invalid referrers and reject the message but at the same time, |
|             | offer the users a couple of alternatives to prevent this from happening. The customer does not want   |
|             | to use the alternatives and would like the invalid referrer to pass through into CRIS where it can be |
|             | handled as applicable.                                                                                |
| Resolution  | Added ValidateReferrer interface attribute to the HL7/PAS interface. This will enable/disable the     |
|             | validation of the referrer code within an OMG^O19 message. The default operation will be that the     |

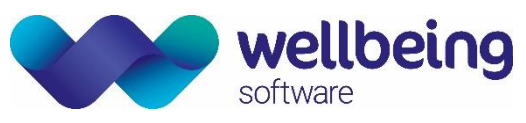

|          | validation is disabled, and the invalid referrer code will be pass through to CRIS. So, to enable this validation, the attribute must be present and set to 'true'. |
|----------|----------------------------------------------------------------------------------------------------|
| Fixed in | 2.12.02                                                                                                    |

### PACS DTI

| CRIS-2382@  | Auto login CareStream DTI                                                                                                    |
|-------------|----------------------------------------------------------------------------------------------------|
| Description | The current Bi-directional interface between CRIS and Carestream PACS does not support login messages sent from PACS to CRIS.                                                                                                    |
|             | This prevents a workflow of a user signing in to PACS and automatically also logging in to CRIS.<br>Currently the user would have to log into CRIS first, which can then log the user in to the PACS, or<br>would have to log in to both systems independently. |
| Resolution  | The integration has been updated to support the stated workflow.                                                                                                    |
| Fixed in    | 2.10.01                                                                                                    |

| CRIS-2473   | Provide default 'Assigning Authority' to McKesson DTI                                                                                                    |  |  |  |  |
|-------------|----------------------------------------------------------------------------------------------------|--|--|--|--|
| Description | The McKesson/Change PACS at RNOH cannot distinguish between images from separate sites. There are two sites involved with this integration, RAN01 and RAN02. The PACS uses the single context of RAN01 when storing/receiving images from both sites. CRIS, on the other hand, uses both RAN01 and RAN02 when sending PACS messages. We need to implement a way to ensure RAN01 is sent to the PACS from every site. |  |  |  |  |
|             | A new XR setting (REPORT.PACSWORKSTATION.SiteCodeDefault) is needed to provide a means of configuring a default 'Assigning Authority' (site code) which is used by CRIS for all outgoing PACS messages where the 'Assigning Authority' is used. A new normal table (SITECODE) will be created to provide appropriate values for the XR setting.                                                                      |  |  |  |  |
| Resolution  | The 'Assigning Authority' parameter on all outgoing PACS messages can now be configured to the appropriate value using the REPORT.PACSWORKSTATION.SiteCodeDefault XR setting. Currently, if this setting is not used or blank, the default will be 'RAN01'. This feature was already implemented in 2.09.10T1c_RNOH and has been ported into this release.                                                           |  |  |  |  |
| Fixed in    | 2.10.04                                                                                                    |  |  |  |  |

| CRIS-4193@  | F12 Viewer to display same drop-down menu as Reporting and Post-processing                         |  |  |  |  |
|-------------|----------------------------------------------------------------------------------------------------|--|--|--|--|
| Description | The 'PACS Images' drop-down menu that can be found on both the 'Report Editor' and 'Post           |  |  |  |  |
| Description | Processing' pages, need incorporating into the F12 Report Viewer. This will enable individual exam |  |  |  |  |
|             | images to be requested within multi-exam reports.                                                  |  |  |  |  |
| Resolution  | F12 Viewer can now issue requests for individual exam images to be opened on the PACS, falling in  |  |  |  |  |
|             | line with both the report editor and Post processing pages.                                        |  |  |  |  |
| Fixed in    | 2.10.13                                                                                            |  |  |  |  |

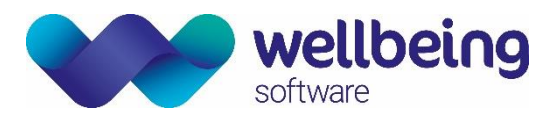

| CRIS-2769<br>ported from<br>CRIS-2462 | Providing default 'Assigning Authority' to McKesson DTI                                                                                                    |  |  |  |
|---------------------------------------|----------------------------------------------------------------------------------------------------|--|--|--|
| Description                           | The McKesson PACS at RNOH cannot distinguish between images from separate sites. There are two sites involved with this integration, RAN01 and RAN02. The PACS uses the single context of RAN01 when storing/receiving images from both sites. CRIS, on the other hand, uses both RAN01 and RAN02 when sending PACS messages. We need to implement a way to ensure RAN01 is sent to the PACS from every site. |  |  |  |
| Resolution                            | The 'Assigning Authority' parameter on all outgoing PACS messages can now be configured to the appropriate value using a dedicated XR setting.<br>Additional Information<br>New XR setting - REPORT.PACSWORKSTATION.SiteCodeDefault'.<br>Currently, if this setting is not used or blank, the default will be 'RAN01'.                                                                                        |  |  |  |
| Fixed in                              | 2.11.00                                                                                                    |  |  |  |

| CRIS-5638   | Close procedure in RIS when new patient study opened in Insignia PACS                              |  |  |  |  |
|-------------|----------------------------------------------------------------------------------------------------|--|--|--|--|
| Description | An issue was spotted by a customer using version 2.11.03. An XR setting had been missed as part of |  |  |  |  |
|             | an earlier porting task.                                                                           |  |  |  |  |
| Resolution  | Code ported from 2.10 so that the following XR settings are available:                             |  |  |  |  |
|             | REPORT_PACSWORKSTATION_INSIGNIA.AcceptContextChanged - aways set to 'Yes'                          |  |  |  |  |
|             | REPORT_PACSWORKSTATION_INSIGNIA.EnableInvalidDataMessage.                                          |  |  |  |  |
| Fixed in    | 2.11.05                                                                                            |  |  |  |  |

| CRIS-4853#  | RFC Bug – Incorrect Images loaded on PACS causing mismatch                                                                                                    |  |  |  |  |
|-------------|----------------------------------------------------------------------------------------------------|--|--|--|--|
| Description | Customers have reported issues with images in GE PACs being mismatched with the report open in CRIS. This can happen randomly to a small number of users on site, as such, the issue cannot be replicated easily on demand. The workflow isn't anything different to normal workflow in that the user opens a report in CRIS, the correct images are loaded in PACs briefly but then the previous patient report has their images loaded on PACs.<br>Wellbeing have been in discussion with GE over several weeks while investigation was conducted, in the end the decision was to setup a piece of work to address the handling of DTI responses from GE |  |  |  |  |
|             |                                                                                                    |  |  |  |  |
| Resolution  | If any COM exceptions be produced by the PACS, the exception codes would be passed into CRIS and                                                                                                    |  |  |  |  |
|             | a suitable message displayed highlighting the problem. A new DTI has been implemented – ge2020 –                                                                                                    |  |  |  |  |
|             | to ensure the original GE PACS DTI is unchanged. Ensure that this DTI is selected from the                                                                                                    |  |  |  |  |
|             | 'REPORT.PACSWorkstationInterface' XR setting.                                                                                                    |  |  |  |  |
| Fixed in    | 2.12.01                                                                                                    |  |  |  |  |

| CRIS-3301@# | EMRAD – Show warning when PACS not connected                                                                                                    |  |  |  |
|-------------|----------------------------------------------------------------------------------------------------|--|--|--|
| Description | eRC – eRadCockpit – GE web-based reporting platform and UV – Universal Viewer for Centricity PACS                                                                                                    |  |  |  |
|             | When vetting users in EMRAD try to launch a PACS image, without first closing existing UVs in eRC (by clicking the 'Cris Vetting' button), or if there are no images associated with the accession number, |  |  |  |

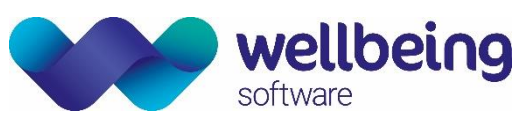

|            | users would like to see a suitable warning message advising that the PACS is not connected or no |
|------------|--------------------------------------------------------------------------------------------------|
|            | accession exists within PACS, so they can quickly identify and resolve the issue.                |
|            |                                                                                                  |
|            | This should only apply in EMRAD and should not apply to other GE PACS customers.                 |
| Resolution | Created a new XR setting - REPORT.PACSWORKSTATION.EMRAD_GE.WarningMessageEnable -                |
|            | which, when set, will display a warning message.                                                 |
| Fixed in   | 2.12.00                                                                                          |

# Auditing

| CRIS-1858@  | NHS number 'alert' on CRIS if an NHS number already exists in CRIS                                                                                                    |  |  |  |  |
|-------------|----------------------------------------------------------------------------------------------------|--|--|--|--|
| Description | As a System admin I want to use view log to identify any NHS numbers that have been updated with<br>either 1) A different NHS number but with the same DOB and hospital number or b) A different DOB<br>but same NHS numbers.<br>I want to identify whether this was by the system (EJBserver) or by a user who has linked two patient<br>records with different NHS numbers and be able to review / verify the information in other 3 <sup>rd</sup> Party<br>systems to identify the correct NHS number for the patient. |  |  |  |  |
| Resolution  | When a patient demographics arrive from PAS/OCS, if there is an NHS number that is known to the system and then an incoming message changes the NHS number for a patient, it is now noted in the log, under WARN > Interface > PAS > NHS Number Change with all the relevant details pertaining to the change.                                                                                                    |  |  |  |  |
|             | If PAS/OCS sends the same NHS number and the patient is validated by patient number, but the patient details such as DOB are different this information will be logged under WARN > Interface > PAS > NHS Number matched as there is now a possibility that there are 2 patients with the same NHS number within the PAS.                                                                                                    |  |  |  |  |
| Fixed in    | 2.11.00                                                                                                    |  |  |  |  |

| CRIS-4202@  | Status message for printing letters and reports                                                         |  |  |  |  |
|-------------|----------------------------------------------------------------------------------------------------|--|--|--|--|
| Description | When blanking/removing a clinician from the 'Intended Clinician' field, the action is not logged within |  |  |  |  |
|             | the view log, meaning the user cannot audit to see who removed the clinician code. Ideally, the field   |  |  |  |  |
|             | should track all changes within view log to provide a full audit.                                       |  |  |  |  |
| Resolution  | The removal of the intended clinician from an event is now recorded in the logs. A new log type of      |  |  |  |  |
|             | <b>REPORTUNASSIGN</b> has been created to capture this occurrence. This new log type must be inserted   |  |  |  |  |
|             | into the <b>CRISLGTP</b> normal table.                                                                  |  |  |  |  |
| Fixed in    | 2.12.00                                                                                                 |  |  |  |  |

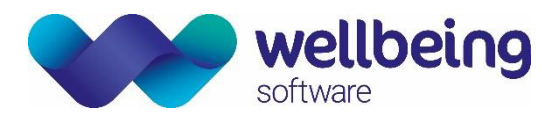

### **Document Control**

| Title                |                 | Overview of Key CRIS Changes 2.09.10t1g to 2.12.10 |                                                               |                                    |            |  |
|----------------------|-----------------|----------------------------------------------------|---------------------------------------------------------------|------------------------------------|------------|--|
| Owner                | Wellbein        |                                                    | g Training Manager                                            | Date Created                       | 07/11/2022 |  |
| File Ref. CRIS_UG    |                 | CRIS_UG                                            | Familiarisation_All_Changes_2.09.10t1g - 2.12.10_WS_V1.0.docx |                                    |            |  |
| CRIS Version 2.12.10 |                 | 2.12.10                                            |                                                               |                                    |            |  |
| Change               | Change History  |                                                    |                                                               |                                    |            |  |
| Issue                | ue Date         |                                                    | Author / Editor                                               | Details of Change                  |            |  |
| D1.0                 | 07/11/2022      |                                                    | Darren Piercy                                                 | Draft issue – 2.09.10t1g – 2.12.10 |            |  |
| D1.1                 | 01/12/2022      |                                                    | Emma Savage-Mady                                              | Draft review / comments            |            |  |
| V1.0                 | /1.0 02/12/2022 |                                                    | Emma Savage-Mady                                              | First Issue                        |            |  |
|                      |                 |                                                    |                                                               |                                    |            |  |
|                      |                 |                                                    |                                                               |                                    |            |  |
|                      |                 |                                                    |                                                               |                                    |            |  |
|                      |                 |                                                    |                                                               |                                    |            |  |
|                      |                 |                                                    |                                                               |                                    |            |  |
|                      |                 |                                                    |                                                               |                                    |            |  |
| Review Date          |                 |                                                    | 02/12/2024                                                    |                                    |            |  |